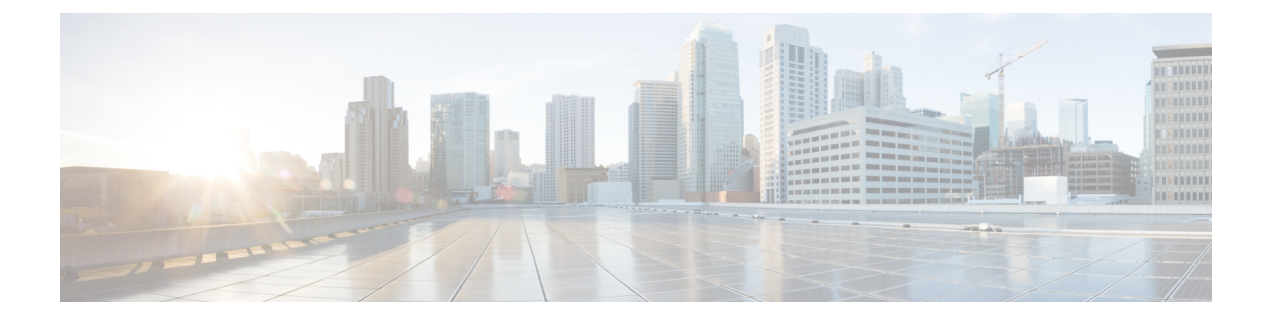

## **Threat Defense Deployment with a Remote Management Center**

## Is This Chapter for You?

To see all available applications and managers, see Which Application and Manager is Right for You?. This chapter applies to the threat defense with the management center.

This chapter explains how to manage the threat defense with a management center located at a central headquarters. For local deployment, where the management center resides on your local management network, see Threat Defense Deployment with the Management Center.

## About the Firewall

The hardware can run either threat defense software or ASA software. Switching between threat defense and ASA requires you to reimage the device. You should also reimage if you need a different software version than is currently installed. See Cisco Secure Firewall ASA and Secure Firewall Threat Defense Reimage Guide.

The firewall runs an underlying operating system called the Secure Firewall eXtensible Operating System (FXOS). The firewall does not support the FXOS Secure Firewall chassis manager; only a limited CLI is supported for troubleshooting purposes. See the Cisco FXOS Troubleshooting Guide for the Firepower 1000/2100 and Secure Firewall 3100/4200 with Firepower Threat Defense for more information.

**Privacy Collection Statement**—The firewall does not require or actively collect personally identifiable information. However, you can use personally identifiable information in the configuration, for example for usernames. In this case, an administrator might be able to see this information when working with the configuration or when using SNMP.

- How Remote Management Works, on page 2
- Before You Start, on page 5
- End-to-End Tasks: Low-Touch Provisioning, on page 5
- End-to-End Tasks: Manual Provisioning, on page 7
- Central Administrator Pre-Configuration, on page 9
- Branch Office Installation, on page 21
- Central Administrator Post-Configuration, on page 23

## **How Remote Management Works**

To allow the management center to manage the threat defense over the internet, you use the outside interface for management center manager access instead of the Management interface. Because most remote branch offices only have a single internet connection, outside management center access makes centralized management possible.

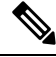

Note

The management connection is a secure, TLS-1.3-encrypted communication channel between itself and the device. You do not need to run this traffic over an additional encrypted tunnel such as Site-to-Site VPN for security purposes. If the VPN goes down, for example, you will lose your management connection, so we recommend a simple management path.

## **Registration Methods**

Use one of the following methods to provision your threat defense:

Low-Touch Provisioning (Management Center 7.4 and later, Threat Defense 7.2 and later)

• An administrator at the central headquarters sends the threat defense to the remote branch office. There is no pre-configuration required. In fact, you should not configure anything on the device, because low-touch provisioning may not work with pre-configured devices.

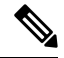

**Note** The central administrator can preregister the threat defense on the management center using the threat defense serial number before sending the device to the branch office. The management center integrates with Cisco Defense Orchestrator (CDO) for this functionality.

- The branch office administrator cables and powers on the threat defense.
- The central administrator finishes registering the threat defense using CDO.

## **Manual Provisioning**

- An administrator at the central headquarters pre-configures the threat defense at the CLI or using the device manager, and then sends the threat defense to the remote branch office.
- The branch office administrator cables and powers on the threat defense.
- The central administrator finishes registering the threat defense using the management center.

## **Threat Defense Manager Access Interface**

This guide covers outside interface access, because it is the most likely scenario for remote branch offices. Although manager access occurs on the outside interface, the dedicated Management interface is still relevant. The Management interface is a special interface configured separately from the threat defense data interfaces, and it has its own network settings.

- The Management interface network settings are still used even though you are enabling manager access on a data interface.
- All management traffic continues to be sourced from or destined to the Management interface.
- When you enable manager access on a data interface, the threat defense forwards incoming management traffic over the backplane to the Management interface.
- For outgoing management traffic, the Management interface forwards the traffic over the backplane to the data interface.

## **Manager Access Requirements**

Manager access from a data interface has the following limitations:

- You can only enable manager access on a physical, data interface. You cannot use a subinterface or EtherChannel. You can also use the management center to enable manager access on a single secondary interface for redundancy.
- This interface cannot be management-only.
- Routed firewall mode only, using a routed interface.
- PPPoE is not supported. If your ISP requires PPPoE, you will have to put a router with PPPoE support between the threat defense and the WAN modem.
- The interface must be in the global VRF only.
- SSH is not enabled by default for data interfaces, so you will have to enable SSH later using the management center. Because the Management interface gateway will be changed to be the data interfaces, you also cannot SSH to the Management interface from a remote network unless you add a static route for the Management interface using the **configure network static-routes** command.
- Clustering is not supported. You must use the Management interface in this case.
- High availability is not supported. You must use the Management interface in this case.

## Low-Touch Provisioning Network

The following figure shows a typical network deployment for the firewall where:

- The management center is at central headquarters.
- The threat defense uses the outside interface for manager access.
- Either the threat defense or management center needs a public IP address or hostname to allow the inbound management connection, although you do not need to know the IP address for registration. For pre-7.2(4) and 7.3 threat defense versions, the management center needs to be publicly reachable.
- Both the management center and threat defense initially communicate with CDO to establish the management connection
- After initial establishment, CDO is used to reestablish the management connection if it is disrupted; for example, if the threat defense IP address changes due to a new DHCP assignment, CDO will inform the management center of the change.

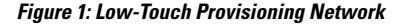

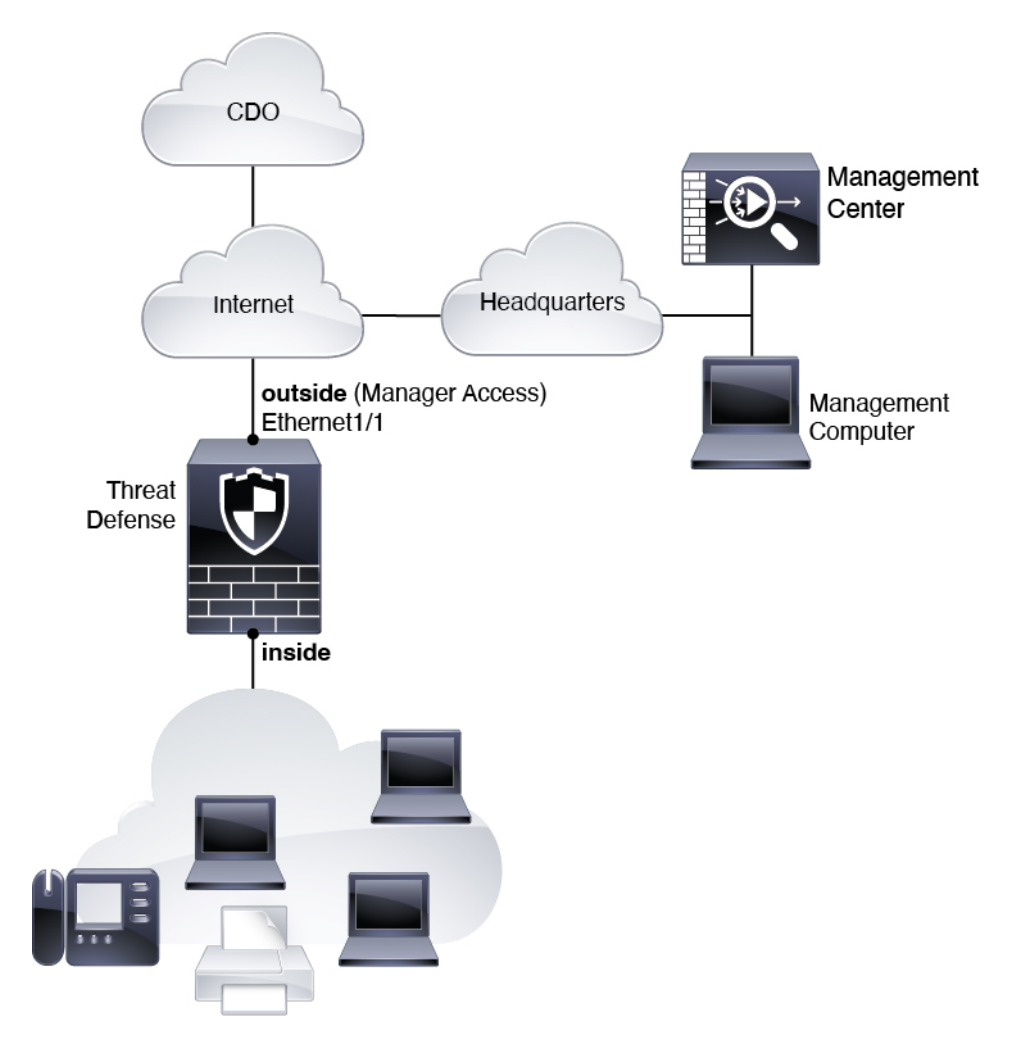

## **Manual Provisioning Network**

The following figure shows a typical network deployment for the firewall where:

- The management center is at central headquarters.
- The threat defense uses the outside interface for manager access.
- Either the threat defense or management center needs a public IP address or hostname to allow to allow the inbound management connection; you need to know this IP address for initial setup. You can also optionally configure Dynamic DNS (DDNS) for the outside interface to accommodate changing DHCP IP assignments.

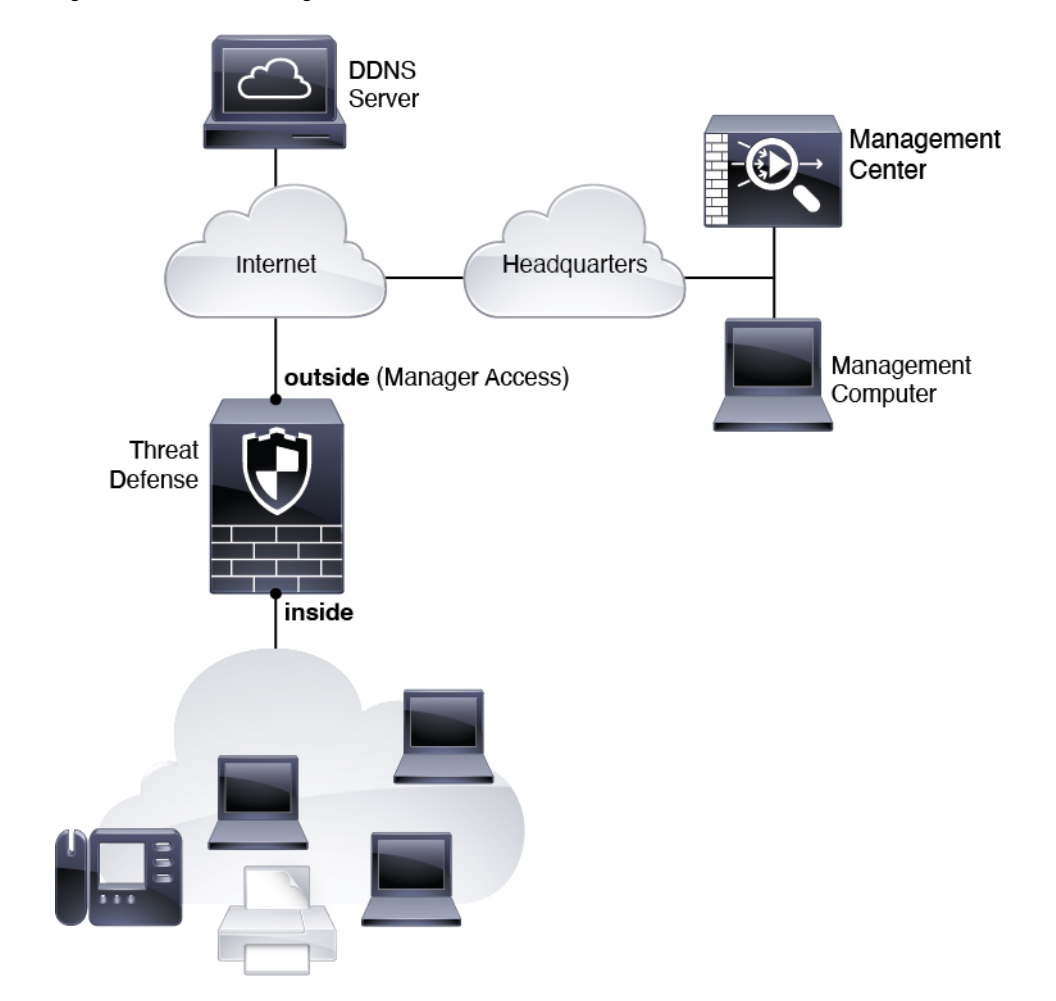

Figure 2: Manual Provisioning Network

## **Before You Start**

Deploy and perform initial configuration of the management center. See the getting started guide for your model.

## **End-to-End Tasks: Low-Touch Provisioning**

See the following tasks to deploy the threat defense with management center using low-touch provisioning.

## Figure 3: End-to-End Tasks: Low-Touch Provisioning

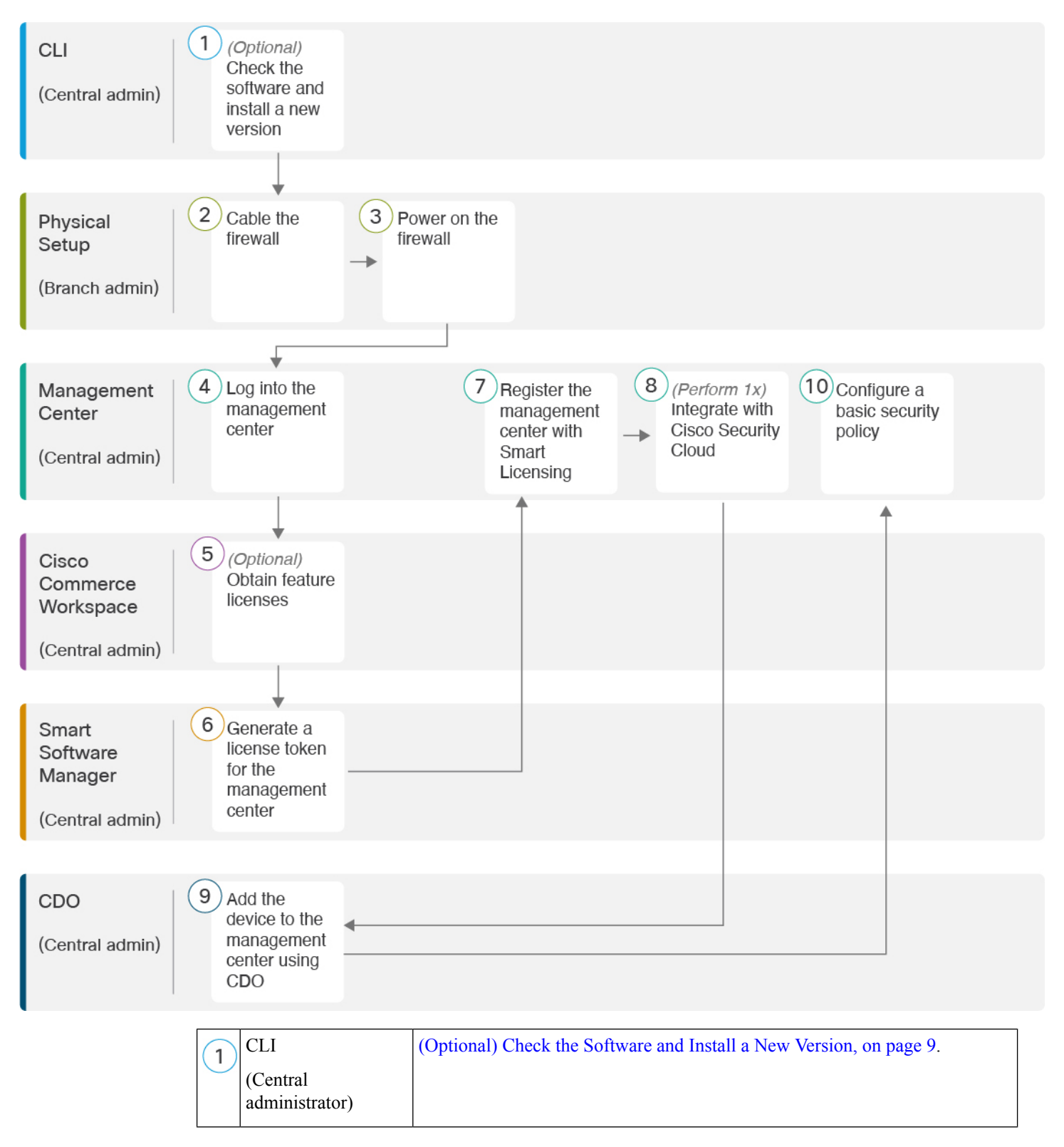

| 2          | Physical Setup            | Cable the Firewall, on page 21.                                                                                                    |
|------------|---------------------------|----------------------------------------------------------------------------------------------------|
| $\bigcirc$ | (Branch                   |                                                                                                    |
|            | administrator)            |                                                                                                    |
| 3          | Physical Setup            | Power on the Firewall, on page 22.                                                                                                    |
|            | (Branch                   |                                                                                                    |
|            | administratory            |                                                                                                    |
| 4          | Management Center         | Log Into the Management Center, on page 23.                                                                                                    |
|            | (Central administrator)   |                                                                                                    |
| $\frown$   | Cisco Commorco            | Obtain Licensee for the Management Center, on page 22: Duy feature licensee                                                                       |
| (5)        | Workspace                 | Obtain Electrises for the Management Center, on page 25. Buy reature neerses.                                                                     |
|            | (Central                  |                                                                                                    |
|            | administrator)            |                                                                                                    |
| 6          | Smart Software<br>Manager | Obtain Licenses for the Management Center, on page 23: Generate a license token for the management center.                                        |
|            | (Central                  |                                                                                                    |
|            | administrator)            |                                                                                                    |
| (7)        | Management Center         | Obtain Licenses for the Management Center, on page 23: Register the                                                                               |
|            | (Central                  | management center with the Smart Electising server.                                                                                               |
|            | administrator)            |                                                                                                    |
| 8          | Management Center         | (Required one time for each management center) Add a Device to the<br>Management Center Using Low-Touch Provisioning on page 25: Integrate the    |
|            | (Central                  | management center Using Dow Totell Trovisioning, on page 25. Integrate the management center with Cisco Security Cloud, including obtaining a CDO |
|            | administratory            | account.                                                                                                    |
| 9          | CDO                       | Add a Device to the Management Center Using Low-Touch Provisioning, on                                                                            |
| J          | (Central                  | page 25.                                                                                                    |
|            | administrator)            |                                                                                                    |
| (10)       | Management Center         | Configure a Basic Security Policy.                                                                                                    |
| $\cup$     | (Central                  |                                                                                                    |
|            | administrator)            |                                                                                                    |

## **End-to-End Tasks: Manual Provisioning**

See the following tasks to deploy the threat defense with management center using manual provisioning.

## Figure 4: End-to-End Tasks: Manual Provisioning

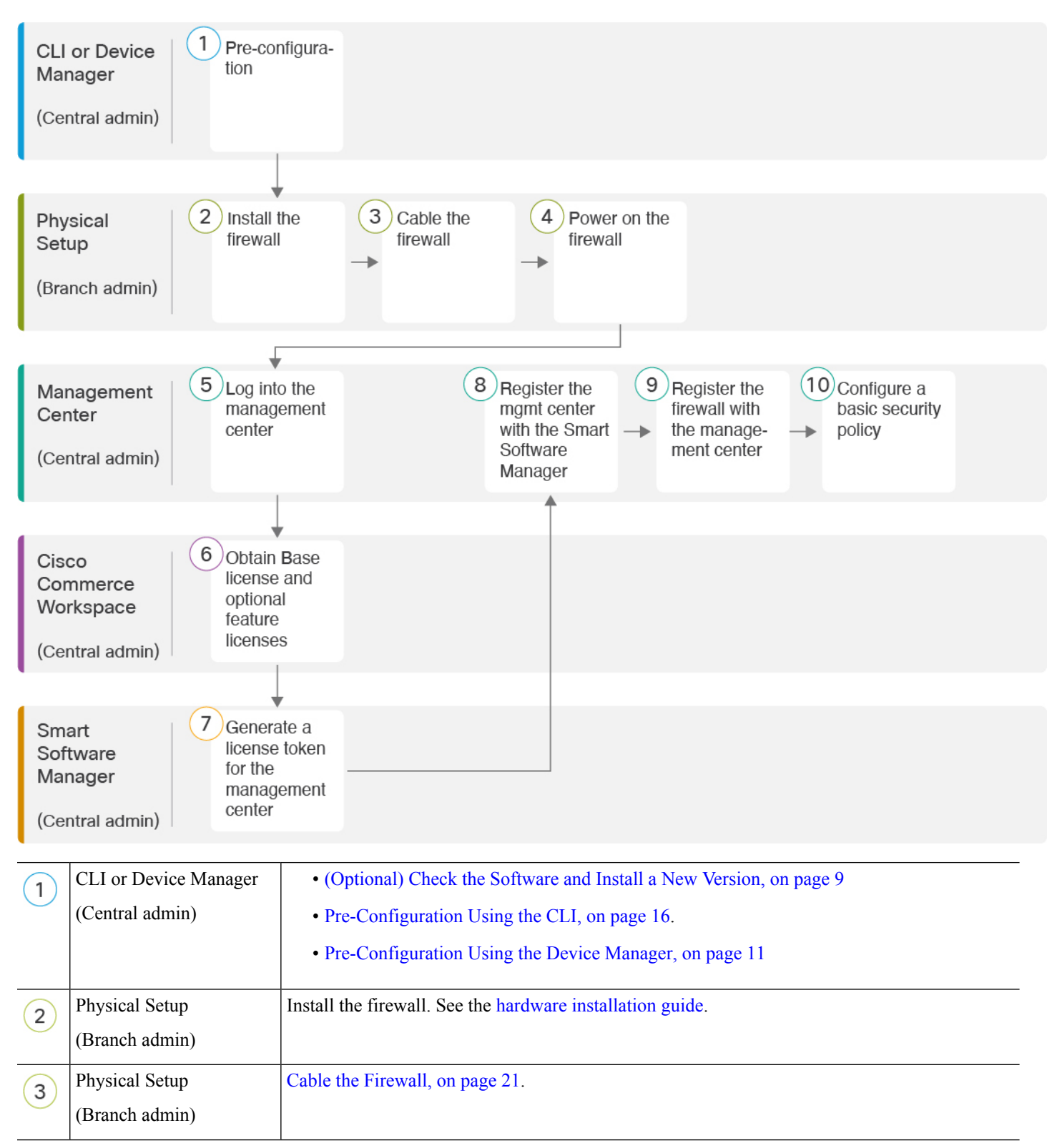

| censes for the Management Center,   |
|-------------------------------------|
|                                     |
|                                     |
| Licenses for the Management Center, |
|                                     |
| erver (Obtain Licenses for the      |
|                                     |
| e 31.                               |
|                                     |
|                                     |
|                                     |
|                                     |

## **Central Administrator Pre-Configuration**

You might need to manually pre-configure the threat defense before you send it to the branch office.

## (Optional) Check the Software and Install a New Version

To check the software version and, if necessary, install a different version, perform these steps. We recommend that you install your target version before you configure the firewall. Alternatively, you can perform an upgrade after you are up and running, but upgrading, which preserves your configuration, may take longer than using this procedure.

## What Version Should I Run?

Cisco recommends running a Gold Star release indicated by a gold star next to the release number on the software download page. You can also refer to the release strategy described in https://www.cisco.com/c/en/us/products/collateral/security/firewalls/bulletin-c25-743178.html; for example, this bulletin describes short-term release numbering (with the latest features), long-term release numbering (maintenance releases and patches for a longer period of time), or extra long-term release numbering (maintenance releases and patches for the longest period of time, for government certification).

## Procedure

**Step 1** Connect to the console port. See Access the Threat Defense and FXOS CLI, on page 47 for more information.

Log in with the admin user and the default password, Admin123.

You connect to the FXOS CLI. The first time you log in, you are prompted to change the password. This password is also used for the threat defense login for SSH.

**Note** If the password was already changed, and you do not know it, you must perform a factory reset to reset the password to the default. See the FXOS troubleshooting guide for the factory reset procedure.

### Example:

```
firepower login: admin
Password: Admin123
Successful login attempts for user 'admin' : 1
[...]
Hello admin. You must change your password.
Enter new password: ********
Confirm new password: ********
Your password was updated successfully.
[...]
```

```
firepower#
```

## **Step 2** At the FXOS CLI, show the running version.

#### scope ssa

#### show app-instance

#### Example:

Firepower# scope ssa
Firepower /ssa # show app-instance

**Step 3** If you want to install a new version, perform these steps.

a) If you need to set a static IP address for the Management interface, see Pre-Configuration Using the CLI, on page 16. By default, the Management interface uses DHCP.

You will need to download the new image from a server accessible from the Management interface.

b) Perform the reimage procedure in the FXOS troubleshooting guide.

After the firewall reboots, you connect to the FXOS CLI again.

c) At the FXOS CLI, you are prompted to set the admin password again.

For low-touch provisioning, when you onboard the device, for the **Password Reset** area, be sure to choose **No...** because you already set the password.

d) Shut down the device. See Power Off the Firewall at the CLI, on page 55.

## **Perform Initial Configuration (Manual Provisioning)**

For manual provisioning, perfom initial configuration of the threat defense using the CLI or using the device manager.

## **Pre-Configuration Using the Device Manager**

Connect to the device manager to perform initial setup of the threat defense. When you perform initial setup using the device manager, *all* interface configuration completed in the device manager is retained when you switch to the management center for management, in addition to the Management interface and manager access settings. Note that other default configuration settings, such as the access control policy or security zones, are not retained. When you use the CLI, only the Management interface and manager access settings are retained (for example, the default inside interface configuration is not retained).

## Before you begin

Deploy and perform initial configuration of the management center. You will need to know the management center IP address or hostname before you set up the threat defense.

## Procedure

| Step 1 | Connect your management computer to the Inside (Ethernet 1/2) interface.                                                                                                    |                                                                                                    |  |  |  |
|--------|----------------------------------------------------------------------------------------------------|----------------------------------------------------------------------------------------------------|--|--|--|
| Step 2 | Power on the firewall.                                                                                                    |                                                                                                    |  |  |  |
|        | Note                                                                                                    | The first time you boot up the threat defense, initialization can take approximately 15 to 30 minutes.                                                                                                    |  |  |  |
| Step 3 | Log in to                                                                                                    | the device manager.                                                                                                    |  |  |  |
|        | a) Ente                                                                                                    | r the following URL in your browser: https://192.168.95.1                                                                                                    |  |  |  |
|        | b) Log                                                                                                    | in with the username <b>admin</b> , and the default password <b>Admin123</b> .                                                                                                    |  |  |  |
|        | c) You                                                                                                    | are prompted to read and accept the End User License Agreement and change the admin password.                                                                                                    |  |  |  |
| Step 4 | Use the setup wizard when you first log into the device manager to complete the initial configuration. Yo can optionally skip the setup wizard by clicking <b>Skip device setup</b> at the bottom of the page. |                                                                                                    |  |  |  |
|        | After you<br>you will<br>to manag                                                                                                    | a complete the setup wizard, in addition to the default configuraton for the inside interface (Ethernet1/2), have configuration for an outside (Ethernet1/1) interface that will be maintained when you switch gement center management.                                          |  |  |  |
|        | a) Conf                                                                                                    | igure the following options for the outside and management interfaces and click Next.                                                                                                    |  |  |  |
|        | 1. (<br>y<br>s                                                                                                    | <b>Dutside Interface Address</b> —This interface is typically the internet gateway, and might be used as your manager access interface. You cannot select an alternative outside interface during initial device etup. The first data interface is the default outside interface. |  |  |  |
|        | I                                                                                                    | f you want to use a different interface from outside (or inside) for manager access, you will have to configure it manually after completing the setup wizard.                                                                                                    |  |  |  |

**Configure IPv4**—The IPv4 address for the outside interface. You can use DHCP or manually enter a static IP address, subnet mask, and gateway. You can also select **Off** to not configure an IPv4 address. You cannot configure PPPoE using the setup wizard. PPPoE may be required if the interface is connected to a DSL modem, cable modem, or other connection to your ISP, and your ISP uses PPPoE to provide your IP address. You can configure PPPoE after you complete the wizard.

**Configure IPv6**—The IPv6 address for the outside interface. You can use DHCP or manually enter a static IP address, prefix, and gateway. You can also select **Off** to not configure an IPv6 address.

### 2. Management Interface

You will not see Management Interface settings if you performed intial setup at the CLI.

The Management interface settings are used even though you are enabling the manager access on a data interface. For example, the management traffic that is routed over the backplane through the data interface will resolve FQDNs using the Management interface DNS servers, and not the data interface DNS servers.

**DNS Servers**—The DNS server for the system's management address. Enter one or more addresses of DNS servers for name resolution. The default is the OpenDNS public DNS servers. If you edit the fields and want to return to the default, click **Use OpenDNS** to reload the appropriate IP addresses into the fields.

Firewall Hostname—The hostname for the system's management address.

- b) Configure the Time Setting (NTP) and click Next.
  - 1. Time Zone—Select the time zone for the system.
  - NTP Time Server—Select whether to use the default NTP servers or to manually enter the addresses
    of your NTP servers. You can add multiple servers to provide backups.
- c) Select Start 90 day evaluation period without registration.

Do not register the threat defense with the Smart Software Manager; all licensing is performed on the management center.

- d) Click **Finish**.
- e) You are prompted to choose **Cloud Management** or **Standalone**. For management center management, choose **Standalone**, and then **Got It**.
- Step 5 (Might be required) Configure the Management interface. See the Management interface on Device > Interfaces.

The Management interface must have the gateway set to data interfaces. By default, the Management interface receives an IP address and gateway from DHCP. If you do not receive a gateway from DHCP (for example, you did not connect this interface to a network), then the gateway will default to data interfaces, and you do not need to configure anything. If you did receive a gateway from DHCP, then you need to instead configure this interface with a static IP address and set the gateway to data interfaces.

**Step 6** If you want to configure additional interfaces, including an interface other than outside or inside that you want to use for the manager access, choose **Device**, and then click the link in the **Interfaces** summary.

See Configure the Firewall in the Device Manager for more information about configuring interfaces in the device manager. Other device manager configuration will not be retained when you register the device to the management center.

# Step 7 Choose Device > System Settings > Central Management, and click Proceed to set up the management center management. Step 8 Configure the Management Center/CDO Details.

Figure 5: Management Center/CD0 Details

Configure Connection to Management Center or CDO

Provide details to register to the management center/CDO.

## Management Center/CDO Details Do you know the Management Center/CDO hostname or IP address?

| <ul> <li>Yes</li> <li>No</li> </ul>                                                                                                |                                                                               |
|----------------------------------------------------------------------------------------------------|-------------------------------------------------------------------------------|
| Threat Defense                                                                                                    | Management Center/CDO                                                         |
| 10.89.5.16<br>fe80::6a87:c6ff:fea6:4c00/64                                                                                         | 10.89.5.35                                                                    |
| Management Center/CDO Hostname or IP Address                                                                                       |                                                                               |
| 10.89.5.35                                                                                                    |                                                                               |
| Management Center/CDO Registration Key                                                                                             |                                                                               |
| ••••                                                                                                    | O                                                                             |
| NAT ID<br>Required when the management center/CDO hostname or IP add<br>the NAT ID even when you specify the management center/CDO | fress is not provided. We recommend always setting<br>hostname or IP address. |
| 11205                                                                                                    |                                                                               |
| Connectivity Configuration<br>Threat Defense Hostname                                                                              |                                                                               |
| 1120-3                                                                                                    |                                                                               |
| DNS Server Group                                                                                                    |                                                                               |
| CustomDNSServerGroup                                                                                                    | ~                                                                             |
| Management Center/CDO Access Interface                                                                                             |                                                                               |

| 0          | Management Interface ) | /iew details |  |  |  |  |
|------------|------------------------|--------------|--|--|--|--|
|            | Please select an inter |              |  |  |  |  |
| $\bigcirc$ | Data Interface         |              |  |  |  |  |

a) For **Do you know the Management Center/CDO hostname or IP address**, click **Yes** if you can reach the management center using an IP address or hostname, or **No** if the management center is behind NAT or does not have a public IP address or hostname.

At least one of the devices, either the management center or the threat defense device, must have a reachable IP address to establish the two-way, TLS-1.3-encrypted communication channel between the two devices.

- b) If you chose Yes, then enter the Management Center/CDO Hostname/IP Address.
- c) Specify the Management Center/CDO Registration Key.

This key is a one-time registration key of your choice that you will also specify on the management center when you register the threat defense device. The registration key must not exceed 37 characters. Valid characters include alphanumerical characters (A–Z, a–z, 0–9) and the hyphen (-). This ID can be used for multiple devices registering to the management center.

d) Specify a NAT ID.

This ID is a unique, one-time string of your choice that you will also specify on the management center. This field is required if you only specify the IP address on one of the devices; but we recommend that you specify the NAT ID even if you know the IP addresses of both devices. The NAT ID must not exceed 37 characters. Valid characters include alphanumerical characters (A–Z, a–z, 0–9) and the hyphen (-). This ID *cannot* be used for any other devices registering to the management center. The NAT ID is used in combination with the IP address to verify that the connection is coming from the correct device; only after authentication of the IP address/NAT ID will the registration key be checked.

## Step 9 Configure the Connectivity Configuration.

a) Specify the FTD Hostname.

This FQDN will be used for the outside interface, or whichever interface you choose for the **Management** Center/CDO Access Interface.

b) Specify the **DNS Server Group**.

Choose an existing group, or create a new one. The default DNS group is called **CiscoUmbrellaDNSServerGroup**, which includes the OpenDNS servers.

This setting sets the *data* interface DNS server. The Management DNS server that you set with the setup wizard is used for management traffic. The data DNS server is used for DDNS (if configured) or for security policies applied to this interface. You are likley to choose the same DNS server group that you used for Management, because both management and data traffic reach the DNS server through the outside interface.

On the management center, the data interface DNS servers are configured in the Platform Settings policy that you assign to this threat defense. When you add the threat defense to the management center, the local setting is maintained, and the DNS servers are *not* added to a Platform Settings policy. However, if you later assign a Platform Settings policy to the threat defense that includes a DNS configuration, then that configuration will overwrite the local setting. We suggest that you actively configure the DNS Platform Settings to bring the management center and the threat defense into sync.

Also, local DNS servers are only retained by the management center if the DNS servers were discovered at initial registration.

c) For the Management Center/CDO Access Interface, choose outside.

You can choose any configured interface, but this guide assumes you are using outside.

**Step 10** If you chose a different data interface from outside, then add a default route.

You will see a message telling you to check that you have a default route through the interface. If you chose outside, you already configured this route as part of the setup wizard. If you chose a different interface, then you need to manually configure a default route before you connect to the management center. See Configure the Firewall in the Device Manager for more information about configuring static routes in the device manager.

## Step 11 Click Add a Dynamic DNS (DDNS) method.

DDNS ensures the management center can reach the threat defense at its Fully-Qualified Domain Name (FQDN) if the threat defense's IP address changes. See **Device** > **System Settings** > **DDNS Service** to configure DDNS.

If you configure DDNS before you add the threat defense to the management center, the threat defense automatically adds certificates for all of the major CAs from the Cisco Trusted Root CA bundle so that the threat defense can validate the DDNS server certificate for the HTTPS connection. The threat defense supports any DDNS server that uses the DynDNS Remote API specification (https://help.dyn.com/remote-access-api/).

**Step 12** Click **Connect**. The **Registration Status** dialog box shows the current status of the switch to the management center. After the **Saving Management Center/CDO Registration Settings** step, go to the management center, and add the firewall.

If you want to cancel the switch to the management center, click **Cancel Registration**. Otherwise, do not close the device manager browser window until after the **Saving Management Center/CDO Registration Settings** step. If you do, the process will be paused, and will only resume when you reconnect to the device manager.

If you remain connected to the device manager after the **Saving Management Center/CDO Registration Settings** step, you will eventually see the **Successful Connection with Management Center or CDO** dialog box, after which you will be disconnected from the device manager.

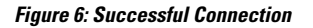

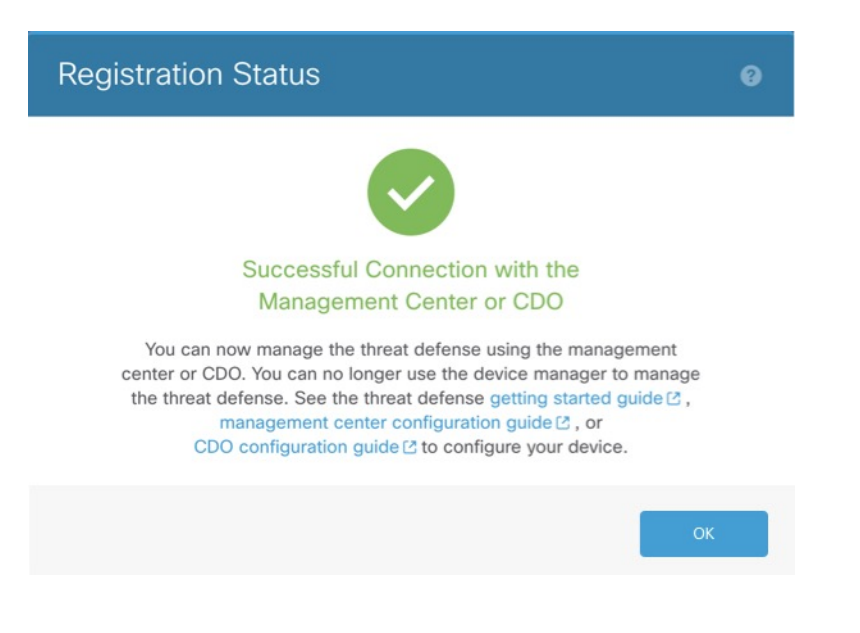

## Pre-Configuration Using the CLI

Connect to the threat defense CLI to perform initial setup. When you use the CLI for initial configuration, only the Management interface and manager access interface settings are retained. When you perform initial setup using the device manager, *all* interface configuration completed in the device manager is retained when you switch to the management center for management, in addition to the Management interface and manager access interface settings, such as the access control policy, are not retained.

### Before you begin

You will need to know the management center IP address or hostname before you set up the threat defense.

## Procedure

**Step 1** Power on the firewall.

- **Note** The first time you boot up the threat defense, initialization can take approximately 15 to 30 minutes.
- **Step 2** Connect to the threat defense CLI on the console port.

The console port connects to the FXOS CLI.

**Step 3** Log in with the username **admin** and the password **Admin123**.

The first time you log in to the FXOS, you are prompted to change the password. This password is also used for the threat defense login for SSH.

**Note** If the password was already changed, and you do not know it, then you must reimage the device to reset the password to the default. See the FXOS troubleshooting guide for the reimage procedure.

## Example:

```
firepower login: admin
Password: Admin123
Successful login attempts for user 'admin' : 1
```

[...]

```
Hello admin. You must change your password.
Enter new password: *******
Confirm new password: *******
Your password was updated successfully.
```

```
[...]
```

firepower#

#### **Step 4** Connect to the threat defense CLI.

connect ftd

Example:

firepower# connect ftd

>

**Step 5** The first time you log in to the threat defense, you are prompted to accept the End User License Agreement (EULA) and, if using an SSH connection, to change the admin password. You are then presented with the CLI setup script for the Management interface settings.

The Management interface settings are used even though you are enabling manager access on a data interface.

**Note** You cannot repeat the CLI setup wizard unless you clear the configuration; for example, by reimaging. However, all of these settings can be changed later at the CLI using **configure network** commands. See Cisco Secure Firewall Threat Defense Command Reference.

Defaults or previously entered values appear in brackets. To accept previously entered values, press Enter.

See the following guidelines:

- Do you want to configure IPv4? and/or Do you want to configure IPv6?—Enter y for at least one of these types of addresses. Although you do not plan to use the Management interface, you must set an IP address, for example, a private address.
- Configure IPv4 via DHCP or manually? and/or Configure IPv6 via DHCP, router, or manually?—Choose manual. You cannot configure a data interface for management if the management interface is set to DHCP, because the default route, which must be data-interfaces (see the next bullet), might be overwritten with one received from the DHCP server.
- Enter the IPv4 default gateway for the management interface and/or Enter the IPv6 gateway for the management interface—Set the gateway to be data-interfaces. This setting forwards management traffic over the backplane so it can be routed through the manager access data interface.
- Manage the device locally?—Enter no to use the management center. A yes answer means you will use the device manager instead.
- Configure firewall mode?—Enter routed. Outside manager access is only supported in routed firewall mode.

## Example:

```
You must accept the EULA to continue.
Press <ENTER> to display the EULA:
End User License Agreement
[...]
Please enter 'YES' or press <ENTER> to AGREE to the EULA:
System initialization in progress. Please stand by.
You must configure the network to continue.
Configure at least one of IPv4 or IPv6 unless managing via data interfaces.
Do you want to configure IPv4? (y/n) [y]:
Do you want to configure IPv6? (y/n) [y]: n
Configure IPv4 via DHCP or manually? (dhcp/manual) [manual]:
Enter an IPv4 address for the management interface [192.168.45.61]: 10.89.5.17
Enter an IPv4 netmask for the management interface [255.255.255.0]: 255.255.192
Enter the IPv4 default gateway for the management interface [data-interfaces]:
Enter a fully qualified hostname for this system [firepower]: 1010-3
Enter a comma-separated list of DNS servers or 'none'
[208.67.222.222,208.67.220.220,2620:119:35::35]:
Enter a comma-separated list of search domains or 'none' []: cisco.com
If your networking information has changed, you will need to reconnect.
Disabling IPv6 configuration: management0
```

```
Setting DNS servers: 208.67.222.222,208.67.220.220,2620:119:35::35
Setting DNS domains:cisco.com
Setting hostname as 1010-3
Setting static IPv4: 10.89.5.17 netmask: 255.255.255.192 gateway: data on management0
Updating routing tables, please wait...
All configurations applied to the system. Took 3 Seconds.
Saving a copy of running network configuration to local disk.
For HTTP Proxy configuration, run 'configure network http-proxy'
Manage the device locally? (yes/no) [yes]: no
DHCP server is already disabled
DHCP Server Disabled
Configure firewall mode? (routed/transparent) [routed]:
Configuring firewall mode ...
Device is in OffBox mode - disabling/removing port 443 from iptables.
```

```
Device is in OffBox mode - disabling/removing port 443 from iptables.
Update policy deployment information
```

- add device configurationadd network discovery
- add system policy

You can register the sensor to a Firepower Management Center and use the Firepower Management Center to manage it. Note that registering the sensor to a Firepower Management Center disables on-sensor Firepower Services management capabilities.

When registering the sensor to a Firepower Management Center, a unique alphanumeric registration key is always required. In most cases, to register a sensor to a Firepower Management Center, you must provide the hostname or the IP address along with the registration key. 'configure manager add [hostname | ip address ] [registration key ]'

However, if the sensor and the Firepower Management Center are separated by a NAT device, you must enter a unique NAT ID, along with the unique registration key.

'configure manager add DONTRESOLVE [registration key ] [ NAT ID ]'

Later, using the web interface on the Firepower Management Center, you must use the same registration key and, if necessary, the same NAT ID when you add this sensor to the Firepower Management Center.

## **Step 6** Configure the outside interface for manager access.

## configure network management-data-interface

You are then prompted to configure basic network settings for the outside interface. See the following details for using this command:

- The Management interface cannot use DHCP if you want to use a data interface for management. If you did not set the IP address manually during initial setup, you can set it beforehand using the configure network {ipv4 | ipv6} manual command. If you did not already set the Management interface gateway to data-interfaces, this command will set it now.
- When you add the threat defense to the management center, the management center discovers and
  maintains the interface configuration, including the following settings: interface name and IP address,
  static route to the gateway, DNS servers, and DDNS server. For more information about the DNS server
  configuration, see below. In the management center, you can later make changes to the manager access
  interface configuration, but make sure you don't make changes that can prevent the threat defense or the
  management center from re-establishing the management connection. If the management connection is

disrupted, the threat defense includes the **configure policy rollback** command to restore the previous deployment.

- If you configure a DDNS server update URL, the threat defense automatically adds certificates for all of the major CAs from the Cisco Trusted Root CA bundle so that the threat defense can validate the DDNS server certificate for the HTTPS connection. The threat defense supports any DDNS server that uses the DynDNS Remote API specification (https://help.dyn.com/remote-access-api/).
- This command sets the *data* interface DNS server. The Management DNS server that you set with the setup script (or using the **configure network dns servers** command) is used for management traffic. The data DNS server is used for DDNS (if configured) or for security policies applied to this interface.

On the management center, the data interface DNS servers are configured in the Platform Settings policy that you assign to this threat defense. When you add the threat defense to the management center, the local setting is maintained, and the DNS servers are *not* added to a Platform Settings policy. However, if you later assign a Platform Settings policy to the threat defense that includes a DNS configuration, then that configuration will overwrite the local setting. We suggest that you actively configure the DNS Platform Settings to match this setting to bring the management center and the threat defense into sync.

Also, local DNS servers are only retained by the management center if the DNS servers were discovered at initial registration. For example, if you registered the device using the Management interface, but then later configure a data interface using the **configure network management-data-interface** command, then you must manually configure all of these settings in the management center, including the DNS servers, to match the threat defense configuration.

- You can change the management interface after you register the threat defense to the management center, to either the Management interface or another data interface.
- The FQDN that you set in the setup wizard will be used for this interface.
- You can clear the entire device configuration as part of the command; you might use this option in a recovery scenario, but we do not suggest you use it for initial setup or normal operation.
- To disable data managemement, enter the **configure network management-data-interface disable** command.

### Example:

```
> configure network management-data-interface
Data interface to use for management: ethernet1/1
Specify a name for the interface [outside]:
IP address (manual / dhcp) [dhcp]:
DDNS server update URL [none]:
https://deanwinchester:pa$$w0rd17@domains.example.com/nic/update?hostname=<h>&myip=<a>
Do you wish to clear all the device configuration before applying ? (y/n) [n]:
Configuration done with option to allow manager access from any network, if you wish to
change the manager access network
use the 'client' option in the command 'configure network management-data-interface'.
Setting IPv4 network configuration.
Network settings changed.
>
```

```
> configure network management-data-interface
```

Data interface to use for management: ethernet1/1 Specify a name for the interface [outside]: internet IP address (manual / dhcp) [dhcp]: manual IPv4/IPv6 address: 10.10.6.7 Netmask/IPv6 Prefix: 255.255.255.0 Default Gateway: 10.10.6.1 Comma-separated list of DNS servers [none]: 208.67.222.222,208.67.220.220 DDNS server update URL [none]: Do you wish to clear all the device configuration before applying ? (y/n) [n]: Configuration done with option to allow manager access from any network, if you wish to change the manager access network use the 'client' option in the command 'configure network management-data-interface'. Setting IPv4 network configuration. Network settings changed.

>

**Step 7** (Optional) Limit data interface access to the management center on a specific network.

#### **configure network management-data-interface client** *ip\_address netmask*

By default, all networks are allowed.

**Step 8** Identify the management center that will manage this threat defense.

configure manager add {hostname | IPv4\_address | IPv6\_address | DONTRESOLVE} reg\_key [nat\_id]

- {*hostname* | *IPv4\_address* | *IPv6\_address* | **DONTRESOLVE**}—Specifies either the FQDN or IP address of the management center. If the management center is not directly addressable, use **DONTRESOLVE**. At least one of the devices, either the management center or the threat defense, must have a reachable IP address to establish the two-way, SSL-encrypted communication channel between the two devices. If you specify **DONTRESOLVE** in this command, then the threat defense must have a reachable IP address or hostname.
- *reg\_key*—Specifies a one-time registration key of your choice that you will also specify on the management center when you register the threat defense. The registration key must not exceed 37 characters. Valid characters include alphanumerical characters (A–Z, a–z, 0–9) and the hyphen (-).
- nat\_id—Specifies a unique, one-time string of your choice that you will also specify on the management center. When you use a data interface for management, then you must specify the NAT ID on *both* the threat defense and the management center for registration. The NAT ID must not exceed 37 characters. Valid characters include alphanumerical characters (A–Z, a–z, 0–9) and the hyphen (-). This ID cannot be used for any other devices registering to the management center.

## Example:

> configure manager add fmc-1.example.com regk3y78 natid56 Manager successfully configured.

**Step 9** Shut down the threat defense so you can send the device to the remote branch office.

It's important that you shut down your system properly. Simply unplugging the power or pressing the power switch can cause serious file system damage. Remember that there are many processes running in the background all the time, and unplugging or shutting off the power does not allow the graceful shutdown of your system.

a) Enter the **shutdown** command.

- b) Observe the Power LED and Status LED to verify that the chassis is powered off (appear unlit).
- c) After the chassis has successfully powered off, you can then unplug the power to physically remove power from the chassis if necessary.

## **Branch Office Installation**

After you receive the threat defense from central headquarters, you only need to cable and power on the firewall so that it has internet access from the outside interface. The central administrator can then complete the configuration.

## **Cable the Firewall**

The management center and your management computer reside at a remote headquarters and can reach the threat defense over the internet. To cable the Secure Firewall 3100, see the following steps.

## Figure 7: Cabling a Remote Management Deployment

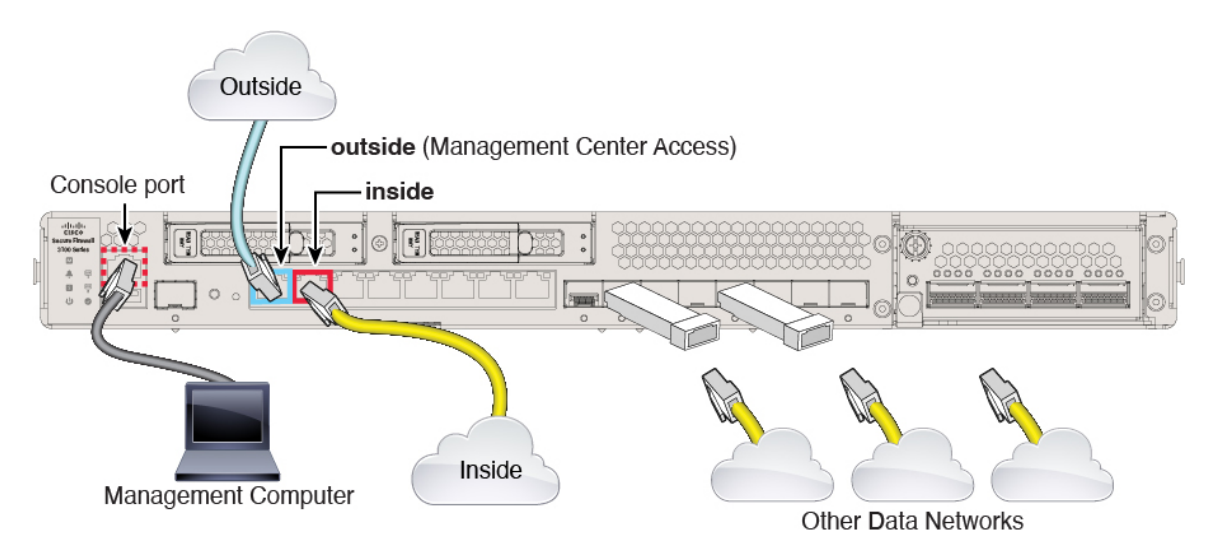

## Before you begin

(Optional) Obtain a console adapter—The Secure Firewall 3100 ships with a DB-9 to RJ-45 serial cable, so you may need to buy a third party DB-9-to-USB serial cable to make the connection.

## Procedure

Step 1Install the chassis. See the hardware installation guide.Step 2Connect the outside interface (Ethernet 1/1) to your outside router.Step 3Connect the inside interface (for example, Ethernet 1/2) to your inside switch or router.

You can choose any interface for inside.

**Step 4** Connect other networks to the remaining interfaces.

**Step 5** (Optional) Connect the management computer to the console port.

At the branch office, the console connection is not required for everyday use; however, it may be required for troubleshooting purposes.

## **Power on the Firewall**

System power is controlled by a rocker power switch located on the rear of the firewall. The power switch is implemented as a soft notification switch that supports graceful shutdown of the system to reduce the risk of system software and data corruption.

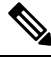

Note

• The first time you boot up the threat defense, initialization can take approximately 15 to 30 minutes.

## Before you begin

It's important that you provide reliable power for your firewall (for example, using an uninterruptable power supply (UPS)). Loss of power without first shutting down can cause serious file system damage. There are many processes running in the background all the time, and losing power does not allow the graceful shutdown of your system.

## Procedure

- **Step 1** Attach the power cord to the firewall, and connect it to an electrical outlet.
- **Step 2** Turn the power on using the standard rocker-type power on/off switch located on the rear of the chassis, adjacent to the power cord.
- Step 3 Check the Power LED on the back of the firewall; if it is solid green, the firewall is powered on.

## Figure 8: System and Power LEDs

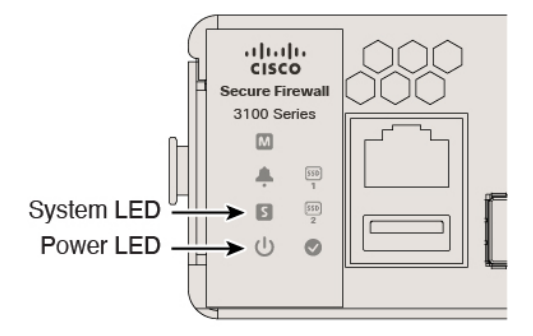

**Step 4** Check the System LED on the back of the firewall; after it is solid green, the system has passed power-on diagnostics.

Note When the switch is toggled from ON to OFF, it may take several seconds for the system to eventually power off. During this time, the Power LED on the front of the chassis blinks green. Do not remove the power until the Power LED is completely off.

## **Central Administrator Post-Configuration**

After the remote branch administrator cables the threat defense so it has internet access from the outside interface, you can register the threat defense to the management center and complete configuration of the device.

## Log Into the Management Center

Use the management center to configure and monitor the threat defense.

## Before you begin

For information on supported browsers, refer to the release notes for the version you are using (see https://www.cisco.com/go/firepower-notes).

## Procedure

 Step 1
 Using a supported browser, enter the following URL.

 https://fmc\_ip\_address

 Step 2
 Enter your username and password.

 Step 3
 Click Log In.

## **Obtain Licenses for the Management Center**

All licenses are supplied to the threat defense by the management center. You can optionally purchase the following feature licenses:

- Essentials—(Required) Essentials license.
- IPS—Security Intelligence and Next-Generation IPS
- Malware Defense—Malware defense
- URL—URL Filtering
- Cisco Secure Client—Secure Client Advantage, Secure Client Premier, or Secure Client VPN Only
- Carrier—Diameter, GTP/GPRS, M3UA, SCTP

For a more detailed overview on Cisco Licensing, go to cisco.com/go/licensingguide

## Before you begin

• Have a master account on the Smart Software Manager.

If you do not yet have an account, click the link to set up a new account. The Smart Software Manager lets you create a master account for your organization.

• Your Smart Software Licensing account must qualify for the Strong Encryption (3DES/AES) license to use some features (enabled using the export-compliance flag).

## Procedure

**Step 1** Make sure your Smart Licensing account contains the available licenses you need.

When you bought your device from Cisco or a reseller, your licenses should have been linked to your Smart Software License account. However, if you need to add licenses yourself, use the **Find Products and Solutions** search field on the Cisco Commerce Workspace. Search for the following license PIDs:

## Figure 9: License Search

| Find Products and Solutions                | 3     |
|--------------------------------------------|-------|
| L-FPR2K-ASASC-10=                          | Q     |
| Search by Product Family   Search for Solu | tions |

If a PID is not found, you can add the PID manually to your order.

### · Essentials license:

Note

- L-FPR3110-BSE=
- L-FPR3120-BSE=
- L-FPR3130-BSE=
- L-FPR3140-BSE=
- IPS, Malware Defense, and URL license combination:
  - L-FPR3110T-TMC=
  - L-FPR3120T-TMC=
  - L-FPR3130T-TMC=
  - L-FPR3140T-TMC=

When you add one of the above PIDs to your order, you can then choose a term-based subscription corresponding with one of the following PIDs:

- L-FPR3110T-TMC-1Y
- L-FPR3110T-TMC-3Y
- L-FPR3110T-TMC-5Y

- L-FPR3120T-TMC-1Y
- L-FPR3120T-TMC-3Y
- L-FPR3120T-TMC-5Y
- L-FPR3130T-TMC-1Y
- L-FPR3130T-TMC-3Y
- L-FPR3130T-TMC-5Y
- L-FPR3140T-TMC-1Y
- L-FPR3140T-TMC-3Y
- L-FPR3140T-TMC-5Y
- Carrier license:
  - L-FPR3K-FTD-CAR=
- Cisco Secure Client-See the Cisco Secure Client Ordering Guide.
- **Step 2** If you have not already done so, register the management center with the Smart Software Manager.

Registering requires you to generate a registration token in the Smart Software Manager. See the management center configuration guide for detailed instructions. For Low-Touch Provisioning, you must enable **Cloud** Assistance for Low-Touch Provisioning either when you register with the Smart Software Manager, or after you register. See the System > Licenses > Smart Licenses page.

## **Register the Threat Defense with the Management Center**

Register the threat defense with the management center depending on which deployment method you are using.

## Add a Device to the Management Center Using Low-Touch Provisioning

Low-touch provisioning lets you register devices to the management center by serial number without having to perform any initial setup on the device. The management center integrates with Cisco Defense Orchestrator (CDO) for this functionality.

Use this procedure to add a single device to the management center. High availability is only supported when you use the Management interface, because DHCP is not supported for data interfaces and high availability. Clustering is not supported.

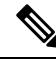

**Note** If the management center is configured for high availability, CDO automatically onboards the threat defense to the primary management center.

Low-touch provisioning is only supported on the following models:

- Firepower 1000
- Firepower 2100
- Secure Firewall 3100

## **Threat Defense Feature History:**

- 7.2.4 (7.3 does not include this enhancement)—Outside and Management interface support. For the outside interface, the management center does not have to be publicly reachable if the device outside interface is reachable.
- 7.2, 7.3—Outside interface support only. The management center must be publicly reachable.

## Before you begin

- Make sure the device is unconfigured or a fresh install. Low-touch provisioning is meant for new devices only. Pre-configuration can disable low-touch provisioning, depending on your settings.
- Cable the outside interface or Management interface so it can reach the internet. If you use the outside interface for low-touch provisioning, do not also cable the Management interface; if the Management interface gets an IP address from DHCP, the routing will be incorrect for the outside interface.
- Make sure you have at least one access control policy configured on the management center so you can assign it to new devices. You cannot add a policy using CDO.
- If the device does not have a public IP address or FQDN, or you use the Management interface, set a
  public IP address/FQDN for the management center (if different from the management center management
  interface IP address; for example, it is behind NAT) so the device can initiate the management connection.
  See . You can also configure the public IP address/FQDN in CDO during this procedure.

## Procedure

- **Step 1** The first time you add a device using a serial number, you need to complete the following prerequisites. After the first time, you can skip to adding the devices directly in CDO.
  - a) In the management center, choose **Devices** > **Device Management**.
  - b) From the Add drop-down menu, choose Device.
  - c) Click Serial Number for the provisioning method.

Figure 10: Add Device by Serial Number

| Add Devic                   | e                                                                                                    |    |
|-----------------------------|----------------------------------------------------------------------------------------------------|----|
| Select the Pr<br>C Registra | rovisioning Method:<br>ation Key                                                                                                    | ]. |
| 2 Step                      | 2: Integrate the Management Center with SecureX SecureX integration is required to add an on-prem management center to CDO. SecureX Integration Complete above prerequisites before registering |    |
|                             | Cancel Launch CDO                                                                                                    |    |

- d) Create a CDO account.
  - **Note** If you already have preexisting but separate SecureX and CDO accounts, you need to link them. See https://cisco.com/go/cdo-securex-link for more information about linking accounts.

If you don't already have accounts, perform the following:

- Create a Cisco Security Cloud (formerly SecureX) account. See the CDO documentation for information about how to create one.
- Request a CDO tenant. See the CDO documentation for information about requesting a new CDO tenant.
- e) Integrate the management center with Cisco Security Cloud (formerly SecureX). Click the link to open the **SecureX Integration** page in the management center.

Click the **Enable SecureX** to open a separate browser tab to log you into your Cisco Security Cloud account and confirm the displayed code. Make sure this page is not blocked by a pop-up blocker.

For detailed information, see .

CDO onboards the on-prem management center after you integrate the management center with Cisco Security Cloud. CDO needs the management center in its inventory for low-touch provisioning to operate. CDO's management center support is limited to device onboarding, viewing its managed devices, viewing objects associated with the management center, and cross-launching the management center.

**Note** For a management center high-availability pair, you also need to integrate the secondary management center with Cisco Security Cloud.

f) Click Launch CDO if you do not already have it open, or log in here: https://www.defenseorchestrator.com/

Make sure CDO is not blocked by a pop-up blocker.

- Step 2 On the CDO Dashboard (https://www.defenseorchestrator.com/), click Onboard (+ Onboard
- Step 3 Click the FTD tile.

#### Figure 11: FTD Tile

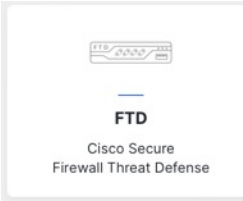

Step 4 On the Onboard FTD Device screen, click Use Serial Number.

## Figure 12: Use Serial Number

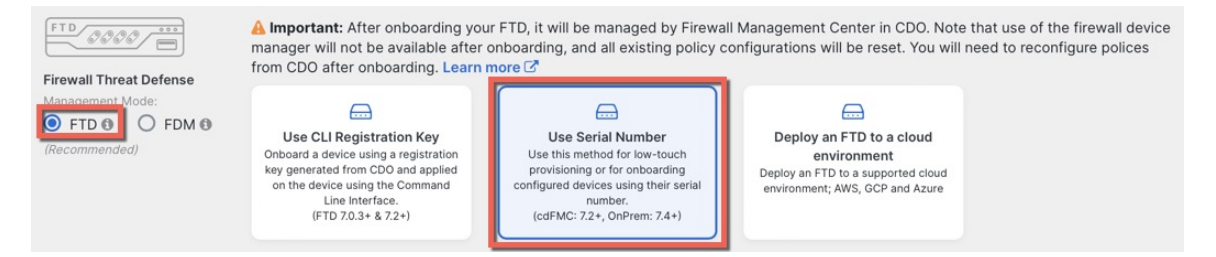

## Step 5 In Select FMC, choose an On-Prem FMC from the list, and click Next.

| 0 | Select FMC           | Select FMC <b>1</b> For more details, Click Here                             |
|---|----------------------|------------------------------------------------------------------------------|
|   |                      | Select -                                                                     |
|   |                      | Cloud-Delivered FMC<br>Firepower Management Center (Recommended)             |
| 2 | Connection           | On-Prem FMCs (7.4+) <b>0</b>                                                 |
| 3 | Password Reset       | FMC-Securex-Onboarding-1654149835633<br>FMC-Securex-Onboarding-1658238180734 |
| 4 | Policy Assignment    | FMC-Securex-Onboarding-1681247022490<br>FMC-Securex-Onboarding-1681762232392 |
| 5 | Subscription License | FMC-Securex-Onboarding-1681830086235                                         |
| 6 | Done                 | Boulder FMC 740-48 1543<br>+ Onboard On-Prem FMC                             |

Figure 13: Select FMC

If the management center has a public IP address or FQDN set, it will show after you choose it.

#### Figure 14: Public IP Address/FQDN

| 0 | Select FMC | Select FMC O For more details, Click Here                                                                                                    |
|---|------------|----------------------------------------------------------------------------------------------------|
|   |            | Boulder FMC 740-48 1543                                                                                                    |
|   |            | (IP/FQDN: fmc-techpubs.cisco.com)                                                                                                    |
|   |            | Specify the IP/FQDN value unless the FTD is publicly reachable, running a version older than 7.4 and connected with the data interface. Click FMC Public IP to configure FMC's FQDN.      Next |

The management center needs a public IP address/FQDN if the device does not have a public IP address/FQDN or if you use the Management interface for low-touch provisioning. You can set the management center public IP address/FQDN by clicking the **FMC Public IP** link. You see the following dialog box.

Figure 15: Configure FMC Public IP/FQDN

| onfigure FMC Public IP/FQDN                                                                                                    | < |
|----------------------------------------------------------------------------------------------------|---|
| Selected FMC: Boulder FMC 740-48 1543                                                                                               |   |
| Provide FMC Public IP address or FQDN                                                                                               |   |
| IP Address/FQDN                                                                                                    |   |
| fmc-tech-pubs.cisco.com                                                                                                    |   |
| FQDN preferred                                                                                                    |   |
| • Specify this value unless the FTD is publicly reachable, running a version older than 7.4, and connected with the data interface. |   |
| Save                                                                                                    |   |

- **Note** For a management center high-availability pair, you also need to set the public IP address/FQDN on the secondary management center. You can't set value this using CDO; you need to set it in the secondary management center. See .
- **Step 6** In **Connection**, enter the device's serial number and device name. Click **Next**.

#### Figure 16: Connection

| 2 | Connection | Device Serial Number JAD253802GB | Device Name ()<br>[fp-1010-1] | 0 | Enter the serial number of the FTD device you want to<br>onboard, then CDO will attempt to connect to the<br>device. |
|---|------------|----------------------------------|-------------------------------|---|----------------------------------------------------------------------------------------------------|
|   |            | Next                             |                               |   | Important: Only FTD 1000, 2100 or 3100 series devices (running on software version 7.4 or later) are supported.      |

**Step 7** In **Password Reset**, click **Yes...** Enter a new password and confirm the new password for the device, then click **Next**.

For low-touch provisioning, the device must be brand new or has been reimaged.

Note If you did log into the device and reset the password, and you did not change the configuration in a way that would disable low-touch provisioning, then you should choose the No... option. There are a number of configurations that disable low-touch provisioning, so we don't recommend logging into the device unless you need to, for example, to perform a reimage.

#### Figure 17: Password Reset

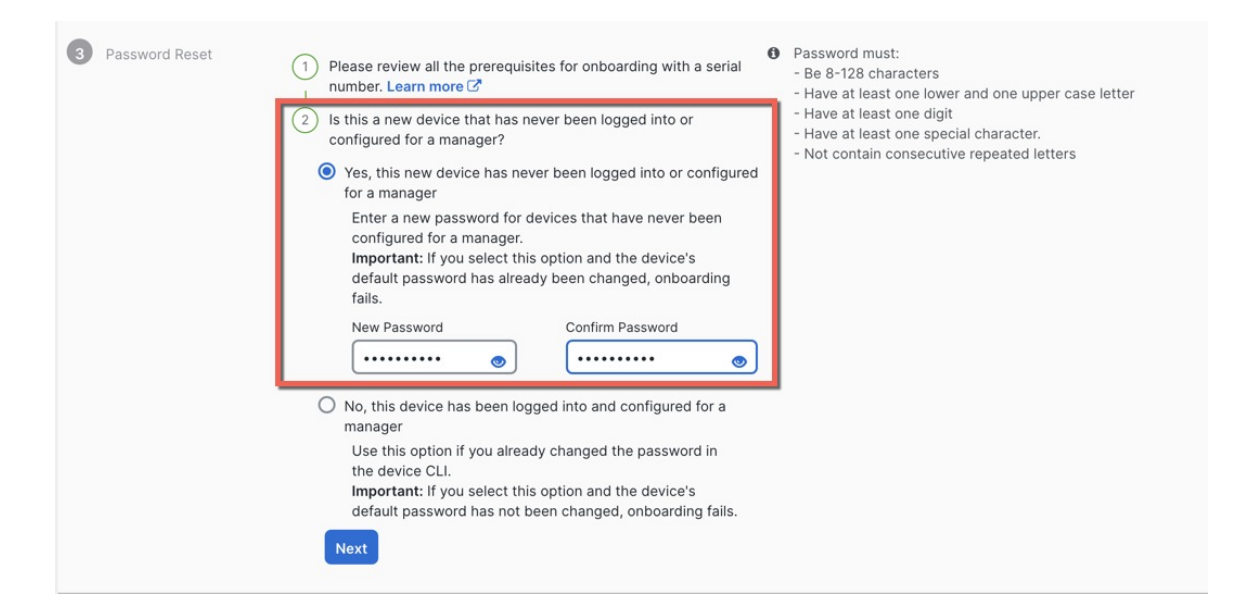

Step 8 In Policy Assignment, use the drop-down menu to select an access control policy for the device. If you have not added a policy on the management center, you should go to the management center and add one now. Click Next.

## Figure 18: Policy Assignment

| 4 | Policy Assignment | Access Control Policy Default Access Control Policy  Next |
|---|-------------------|-----------------------------------------------------------|
|---|-------------------|-----------------------------------------------------------|

**Step 9** In **Subscription License**, select the licenses for the device. Click **Next**.

### Figure 19: Subscription License

| 6 | Subscription License |                            |                                   | Enable subscription licenses. CDO will attempt to                                                    |
|---|----------------------|----------------------------|-----------------------------------|----------------------------------------------------------------------------------------------------|
| - |                      | License Type               | Includes                          | enable the selected licenses when the device is<br>connected to CDO and registered with the supplied |
|   |                      | Essentials                 | Base Firewall Capabilities        | Smart License.<br>Learn more about Cisco Smart Accounts.                                             |
|   |                      | ✓ Carrier (7.3+ FTDs only) | GTP/GPRS, Diameter, SCTP,<br>M3UA |                                                                                                    |
|   |                      |                            | Intrusion Policy                  |                                                                                                    |
|   |                      | Malware Defense            | G File Policy                     |                                                                                                    |
|   |                      | 🕑 URL                      | URL Reputation                    |                                                                                                    |
|   |                      | RA VPN VPNOnly -           | RA VPN                            |                                                                                                    |
|   |                      | Next                       |                                   |                                                                                                    |

**Step 10** In **Done**, you can add labels to the device that show in CDO; they are not used on the management center.

#### Figure 20: Done

| 6 Done | Your device is now onboarding.<br>This may take a long time to finish. You can check the status of the device on the Devices and Services page. |
|--------|----------------------------------------------------------------------------------------------------|
|        | Add Labels 🛛                                                                                                    |
|        | Add label groups and labels +                                                                                                    |
|        | Go to Inventory                                                                                                    |

In the management center, the device is added to the **Device Management** page. You can also click **Go to Inventory** to see the devices in CDO. On-prem management center devices are viewable in CDO inventory for information purposes.

When using low-touch provisioning on the outside interface, CDO acts as a DDNS provider and does the following:

- Enables DDNS on outside using the "fmcOnly" method. This method is only supported for low-touch provisioning devices.
- Maps the outside IP address with the following hostname: serial-number.local.
- Provides the IP address/hostname mapping to the management center so it can resolve the hostname to the correct IP address.
- Informs the management center if the IP address ever changes, for example, if the DHCP lease renews.

If you use low-touch provisioning on the Management interface, DDNS is not supported. The management center must be publicly reachable so the device and initiate the management connection.

You can continue to use CDO as the DDNS provider, or you can later change the DDNS configuration in the management center to a different method.

## Add a Device to the Management Center Manually

Register the threat defense to the management center.

## Before you begin

- Gather the following information that you set in the threat defense initial configuration:
  - The threat defense management IP address or hostname, and NAT ID
  - The management center registration key

## Procedure

**Step 1** In the management center, choose **Devices** > **Device Management**.

Step 2 From the Add drop-down list, choose Add Device.

### Figure 21: Add Device

| Add Device                                                        |                     | 0                                                                                                    |
|-------------------------------------------------------------------|---------------------|----------------------------------------------------------------------------------------------------|
| CDO Managed Device                                                |                     |                                                                                                    |
| Host:+                                                            |                     |                                                                                                    |
| 10.89.5.40                                                        |                     | ]                                                                                                    |
| Display Name:                                                     |                     | -                                                                                                    |
| 10.89.5.40                                                        |                     |                                                                                                    |
| Peristration Keyr*                                                |                     |                                                                                                    |
|                                                                   |                     | 1                                                                                                    |
|                                                                   |                     |                                                                                                    |
| Group:                                                            |                     | Г                                                                                                    |
| None                                                              | •                   |                                                                                                    |
| Access Control Policy:*                                           |                     |                                                                                                    |
| in-out                                                            | •                   | ]                                                                                                    |
| Smart Licensing                                                   |                     |                                                                                                    |
| Note: All virtual Firewall Threa                                  | t Defen             | se devices require a performance tier license.                                                                   |
| Make sure your Smart Licensi                                      | ng acco             | ount contains the available licenses you need.                                                                   |
| It's important to choose the tie                                  | er that r           | matches the license you have in your account.                                                                    |
| Click here for information abo<br>Until you choose a tier, your F | ut the F<br>irewall | irewall Threat Defense performance-tiered licensing.<br>Threat Defense virtual defaults to the FTDv50 selection. |
| ,,,                                                               |                     |                                                                                                    |
| Performance Tier (only for Fire                                   | ewall Th            | nreat Defense virtual 7.0 and above):                                                                            |
| Select a recommended Tier                                         | •                   |                                                                                                    |
| Malware                                                           |                     |                                                                                                    |
| Threat                                                            |                     |                                                                                                    |
| VRL Filtering                                                     |                     |                                                                                                    |
| Advanced                                                          |                     |                                                                                                    |
| Unique NAT ID:+                                                   |                     |                                                                                                    |
| test                                                              |                     |                                                                                                    |
| Transfer Packate                                                  |                     |                                                                                                    |
|                                                                   |                     |                                                                                                    |
|                                                                   |                     |                                                                                                    |
|                                                                   |                     | Cancel Register                                                                                                  |

Set the following parameters:

- **Host**—Enter the IP address or hostname of the threat defense you want to add. You can leave this field blank if you specified both the management center IP address and a NAT ID in the threat defense initial configuration.
  - **Note** In an HA environment, when both the management centers are behind a NAT, you can register the threat defense without a host IP or name in the primary management center. However, for registering the threat defense in a secondary management center, you must provide the IP address or hostname for the threat defense.
- Display Name—Enter the name for the threat defense as you want it to display in the management center.

- **Registration Key**—Enter the same registration key that you specified in the threat defense initial configuration.
- Domain—Assign the device to a leaf domain if you have a multidomain environment.
- Group—Assign it to a device group if you are using groups.
- Access Control Policy—Choose an initial policy. Unless you already have a customized policy you know you need to use, choose Create new policy, and choose Block all traffic. You can change this later to allow traffic; see Allow Traffic from Inside to Outside.

## Figure 22: New Policy

| New Policy                                                                           |          |  |        | 0    |
|--------------------------------------------------------------------------------------|----------|--|--------|------|
| Name:<br>ftd-ac-policy<br>Description:                                               |          |  |        |      |
| Select Base Policy:                                                                  | <b>v</b> |  |        |      |
| Default Action:     Block all traffic     Intrusion Prevention     Network Discovery |          |  |        |      |
|                                                                                      |          |  | Cancel | Save |

- Smart Licensing—Assign the Smart Licenses you need for the features you want to deploy. Note: You can apply the Secure Client remote access VPN license after you add the device, from the System > Licenses > Smart Licenses page.
- Unique NAT ID—Specify the NAT ID that you specified in the threat defense initial configuration.
- **Transfer Packets**—Allow the device to transfer packets to the management center. When events like IPS or Snort are triggered with this option enabled, the device sends event metadata information and packet data to the management center for inspection. If you disable it, only event information will be sent to the management center, but packet data is not sent.

## **Step 3** Click **Register**, and confirm a successful registration.

If the registration succeeds, the device is added to the list. If it fails, you will see an error message. If the threat defense fails to register, check the following items:

• Ping—Access the threat defense CLI, and ping the management center IP address using the following command:

ping system ip\_address

If the ping is not successful, check your network settings using the **show network** command. If you need to change the threat defense Management IP address, use the **configure network management-data-interface** command.

 Registration key, NAT ID, and management center IP address—Make sure you are using the same registration key, and if used, NAT ID, on both devices. You can set the registration key and NAT ID on the threat defense using the **configure manager add** command.

For more troubleshooting information, see https://cisco.com/go/fmc-reg-error.

## **Configure a Basic Security Policy**

This section describes how to configure a basic security policy with the following settings:

- Inside and outside interfaces—Assign a static IP address to the inside interface. You configured basic settings for the outside interface as part of the manager access setup, but you still need to assign it to a security zone.
- DHCP server—Use a DHCP server on the inside interface for clients.
- NAT—Use interface PAT on the outside interface.
- Access control-Allow traffic from inside to outside.
- SSH—Enable SSH on the manager access interface.

## **Configure Interfaces**

Enable the threat defense interfaces, assign them to security zones, and set the IP addresses. Also configure breakout interfaces. Typically, you must configure at least a minimum of two interfaces to have a system that passes meaningful traffic. Normally, you would have an outside interface that faces the upstream router or internet, and one or more inside interfaces for your organization's networks. Some of these interfaces might be "demilitarized zones" (DMZs), where you place publically-accessible assets such as your web server.

A typical edge-routing situation is to obtain the outside interface address through DHCP from your ISP, while you define static addresses on the inside interfaces.

The following example configures a routed mode inside interface with a static address and a routed mode outside interface using DHCP.

## Procedure

**Step 1** Choose **Devices** > **Device Management**, and click the **Edit** (*I*) for the firewall.

Step 2 Click Interfaces.

## Figure 23: Interfaces

| Device Routing Interfaces I | nline Sets DHCP | VTEP     |                |                              |        |                  |                |                  |           |
|-----------------------------|-----------------|----------|----------------|------------------------------|--------|------------------|----------------|------------------|-----------|
|                             |                 |          |                |                              |        | Q Search by name | Sync D         | Add Inte         | erfaces 🔻 |
| Interface                   | Logical Name    | Туре     | Security Zones | MAC Address (Active/Standby) | IP Add | dress            | Path Monitorin | ç Virtual Router |           |
| Management0/0               | management      | Physical |                |                              |        |                  | Disabled       | Global           | Q -C      |
| GigabitEthernet0/0          |                 | Physical |                |                              |        |                  | Disabled       |                  | /         |
| GigabitEthernet0/1          |                 | Physical |                |                              |        |                  | Disabled       |                  | /         |
| GigabitEthernet0/2          |                 | Physical |                |                              |        |                  | Disabled       |                  | /         |
| GigabitEthernet0/3          |                 | Physical |                |                              |        |                  | Disabled       |                  | /         |
| GigabitEthernet0/4          |                 | Physical |                |                              |        |                  | Disabled       |                  | 1         |
| GigabitEthernet0/5          |                 | Physical |                |                              |        |                  | Disabled       |                  | /         |
| GigabitEthernet0/6          |                 | Physical |                |                              |        |                  | Disabled       |                  | 1         |
| GigabitEthernet0/7          |                 | Physical |                |                              |        |                  | Disabled       |                  | 1         |

**Step 3** To create 4 x 10-Gb breakout interfaces from a 40-Gb interface (available on some models), click the breakout icon for the interface.

If you already used the 40-Gb interface in your configuration, you will have to remove the configuration before you can proceed with the breakout.

**Step 4** Click Edit  $(\checkmark)$  for the interface that you want to use for *inside*.

The General tab appears.

#### Figure 24: General Tab

Edit Physical Interface

| General       | IPv4        | IPv6     | Path Monitoring | H  |
|---------------|-------------|----------|-----------------|----|
| Name:         |             |          |                 |    |
| inside        |             |          |                 |    |
| Enabled       |             |          |                 |    |
| Manager       | nent Only   |          |                 |    |
| Description:  |             |          |                 |    |
|               |             |          |                 |    |
| Mode:         |             |          |                 |    |
| None          |             |          | •               |    |
| Security Zone | e:          |          |                 |    |
| inside_zon    | е           |          | •               |    |
| Interface ID: |             |          |                 |    |
|               |             |          |                 |    |
| MTU:          |             |          |                 |    |
| 1500          |             |          |                 |    |
| (64 - 9000)   |             |          |                 |    |
| Priority:     |             |          |                 |    |
| 0             |             |          | (0 - 6553       | 5) |
| Propagate Se  | ecurity Gro | oup Tag: |                 |    |
| NVE Only:     |             |          |                 |    |
|               |             |          |                 |    |

a) Enter a **Name** up to 48 characters in length.

For example, name the interface inside.

- b) Check the **Enabled** check box.
- c) Leave the Mode set to None.
- d) From the **Security Zone** drop-down list, choose an existing inside security zone or add a new one by clicking **New**.

For example, add a zone called **inside\_zone**. Each interface must be assigned to a security zone and/or interface group. An interface can belong to only one security zone, but can also belong to multiple interface groups. You apply your security policy based on zones or groups. For example, you can assign the inside interface to the inside zone; and the outside interface to the outside zone. Then you can configure your access control policy to enable traffic to go from inside to outside, but not from outside to inside. Most policies only support security zones; you can use zones or interface groups in NAT policies, prefilter policies, and QoS policies.

- e) Click the **IPv4** and/or **IPv6** tab.
  - IPv4—Choose Use Static IP from the drop-down list, and enter an IP address and subnet mask in slash notation.

For example, enter 192.168.1.1/24

## Figure 25: IPv4 Tab

| Edit Physi  | cal Inter | face |               |
|-------------|-----------|------|---------------|
| General     | IPv4      | IPv6 | Path Monitori |
| IP Type:    |           |      |               |
| Use Static  | IP        |      | •             |
| IP Address: |           |      |               |
| 192.168.1.  | 1/24      |      |               |

• IPv6—Check the Autoconfiguration check box for stateless autoconfiguration.

## Figure 26: IPv6 Tab

## Edit Physical Interface

| General | IPv4         | IPv6     | Pat | h Monitoring | g ł | lardware | e Configu |
|---------|--------------|----------|-----|--------------|-----|----------|-----------|
| Basic   | Address      | Prefix   | es  | Settings     | DH  | CP       |           |
|         | Enab         | le IPV6: |     |              |     |          |           |
|         | Enforce      | EUI 64:  |     |              |     |          |           |
|         | Link-Local a | ddress:  |     |              |     |          |           |
|         | Autoconfig   | uration: | ~   |              |     |          |           |
| C       | btain Defaul | t Route: |     |              |     |          |           |

- f) Click OK.
- Step 5 Click the Edit ( ) for the interface that you want to use for *outside*.The General tab appears.

## Figure 27: General Tab

Edit Physical Interface

| General       | IPv4       | IPv6     | Path Monitoring | Hardware |
|---------------|------------|----------|-----------------|----------|
| Name:         |            |          |                 |          |
| outside       |            |          |                 |          |
| Enabled       |            |          |                 |          |
| Managen       | nent Only  |          |                 |          |
| Description:  |            |          |                 |          |
|               |            |          |                 |          |
| Mode:         |            |          |                 |          |
| None          |            |          | •               |          |
| Security Zone | e:         |          |                 |          |
| outside_zor   | ne         |          | •               |          |
| Interface ID: |            |          |                 |          |
|               |            |          |                 |          |
| MTU:          |            |          |                 |          |
| 1500          |            |          |                 |          |
| (64 - 9000)   |            |          |                 |          |
| Priority:     |            |          |                 |          |
| 0             |            |          | (0 - 655        | 35)      |
| Propagate Se  | curity Gro | oup Tag: |                 |          |
| NVE Only:     |            |          |                 |          |

You already pre-configured this interface for manager access, so the interface will already be named, enabled, and addressed. You should not alter any of these basic settings because doing so will disrupt the management center management connection. You must still configure the Security Zone on this screen for through traffic policies.

a) From the **Security Zone** drop-down list, choose an existing outside security zone or add a new one by clicking **New**.

For example, add a zone called outside\_zone.

b) Click OK.

Step 6 Click Save.

## **Configure the DHCP Server**

Enable the DHCP server if you want clients to use DHCP to obtain IP addresses from the threat defense.

## Procedure

- **Step 1** Choose **Devices** > **Device Management**, and click the **Edit** (*I*) for the device.
- Step 2

## Choose **DHCP** > **DHCP Server**.

## Figure 28: DHCP Server

| Device Routing Interfac           | es Inline Sets DHCP                                                                                         | VTEP                                         |                    |       |
|-----------------------------------|----------------------------------------------------------------------------------------------------|----------------------------------------------|--------------------|-------|
| DHCP Server<br>DHCP Relay<br>DDNS | Ping Timeout<br>50<br>Lease Length<br>3600<br>Auto-Configuration<br>Interface                               | (10 - 10000 ms)<br>(300 - 10,48,575 sec)     |                    |       |
|                                   | Override Auto Configured Se<br>Domain Name<br>Primary DNS Server<br>Secondary DNS Server<br>Server Advanced | Primary WINS  Primary WINS  + Secondary W  + | Server +           |       |
|                                   | Interface                                                                                                   | Address Pool                                 | Enable DHCP Server | + Add |
|                                   |                                                                                                    |                                              | No records to disp | l     |

## **Step 3** On the **Server** page, click **Add**, and configure the following options:

| Figure 29: Add Server |           |
|-----------------------|-----------|
| Add Server            | 0         |
| Interface*            |           |
| inside 💌              |           |
| Address Pool*         |           |
| 10.9.7.9-10.9.7.25    |           |
| (2.2.2.10-2.2.2.20)   |           |
| Enable DHCP Server    |           |
|                       | Cancel OK |

- Interface—Choose the interface from the drop-down list.
- Address Pool—Set the range of IP addresses from lowest to highest that are used by the DHCP server. The range of IP addresses must be on the same subnet as the selected interface and cannot include the IP address of the interface itself.
- Enable DHCP Server—Enable the DHCP server on the selected interface.

Step 4 Click OK.

Step 5 Click Save.

## **Configure NAT**

## **Configure NAT**

A typical NAT rule converts internal addresses to a port on the outside interface IP address. This type of NAT rule is called *interface Port Address Translation (PAT)*.

## Procedure

**Step 1** Choose **Devices** > **NAT**, and click **New Policy** > **Threat Defense NAT**.

**Step 2** Name the policy, select the device(s) that you want to use the policy, and click **Save**.

## Figure 30: New Policy

| New Policy                                       |                            |                                            | 0           |
|--------------------------------------------------|----------------------------|--------------------------------------------|-------------|
| Name:         interface_PAT         Description: | s policy.<br>Add to Policy | Selected Devices<br>10.10.0.6<br>10.10.0.7 | (*** (***   |
|                                                  |                            |                                            | Cancel Save |

The policy is added the management center. You still have to add rules to the policy.

## Figure 31: NAT Policy

| interface<br>Enter Descript<br>Rules | e_PAT     |       |                                |                                     |                     |                          |                      |                       | Sh                         | ow Warnings            | Save<br>Policy Assig | Cancel   |
|--------------------------------------|-----------|-------|--------------------------------|-------------------------------------|---------------------|--------------------------|----------------------|-----------------------|----------------------------|------------------------|----------------------|----------|
| Filter by Devic                      | Filter    | Rules |                                |                                     |                     |                          |                      |                       |                            |                        | ×                    | Add Rule |
|                                      |           |       |                                |                                     |                     | Original Packet          |                      |                       | Translated Packet          |                        |                      |          |
| #                                    | Direction | Туре  | Source<br>Interface<br>Objects | Destination<br>Interface<br>Objects | Original<br>Sources | Original<br>Destinations | Original<br>Services | Translated<br>Sources | Translated<br>Destinations | Translated<br>Services | Options              |          |
| ✓ NAT Rule                           | es Before |       |                                |                                     |                     |                          |                      |                       |                            |                        |                      |          |
|                                      |           |       |                                |                                     |                     |                          |                      |                       |                            |                        |                      |          |
| ✓ Auto NA <sup>*</sup>               | T Rules   |       |                                |                                     |                     |                          |                      |                       |                            |                        |                      |          |
|                                      |           |       |                                |                                     |                     |                          |                      |                       |                            |                        |                      |          |
| ✓ NAT Rule                           | es After  |       |                                |                                     |                     |                          |                      |                       |                            |                        |                      |          |
|                                      |           |       |                                |                                     |                     |                          |                      |                       |                            |                        |                      |          |

## Step 3 Click Add Rule.

The Add NAT Rule dialog box appears.

**Step 4** Configure the basic rule options:

## Figure 32: Basic Rule Options

| NAT Rule:         |             |          |          |
|-------------------|-------------|----------|----------|
| Auto NAT Rule     |             | •        |          |
| Туре:             |             |          |          |
| Dynamic           |             | •        |          |
| 🗹 Enable          |             |          |          |
| Interface Objects | Translation | PAT Pool | Advanced |

- NAT Rule—Choose Auto NAT Rule.
- Type—Choose Dynamic.
- Step 5On the Interface Objects page, add the outside zone from the Available Interface Objects area to the<br/>Destination Interface Objects area.

## Figure 33: Interface Objects

| Add NAT Rule                                   |      |     |                               | 0   |
|------------------------------------------------|------|-----|-------------------------------|-----|
| NAT Rule:<br>Auto NAT Rule                     |      |     |                               |     |
| Dynamic 🔹                                      |      |     |                               |     |
| Interface Objects Translation PAT Pool Advance | ced  | (0) | Destination Interface Objects | (1) |
| O Search by name                               |      | (0) |                               | =   |
| inside_zone Add to Source                      | uny. |     | Outside_zone                  |     |

**Step 6** On the **Translation** page, configure the following options:

## Figure 34: Translation

| Add NAT Rule                                                                            |                   |                                                                          | 0 |
|-----------------------------------------------------------------------------------------|-------------------|--------------------------------------------------------------------------|---|
| NAT Rule:<br>Auto NAT Rule<br>Type:<br>Dynamic<br>Enable<br>Interface Objects Translati | PAT Pool Advanced |                                                                          |   |
| Original Packet                                                                         |                   | Translated Packet                                                        |   |
| Original Source:*<br>all-ipv4                                                           | <b>•</b> +        | Translated Source:                                                       |   |
| Original Port:<br>TCP                                                                   | v                 | Destination Interface Objects in<br>'Interface Objects' tab will be used |   |
|                                                                                         |                   | Translated Port:                                                         |   |

• Original Source—Click Add (+) to add a network object for all IPv4 traffic (0.0.0.0/0).

----

.....

1 01 - 1

|                           | etwork Object | 0            |  |
|---------------------------|---------------|--------------|--|
| Name                      |               |              |  |
| all-ipv4                  |               |              |  |
| Descripti                 | on            |              |  |
|                           |               |              |  |
| Network<br>Hos<br>0.0.0.0 | t CRange Net  | work () FQDN |  |
|                           |               |              |  |
|                           |               | Cancel Save  |  |

| Step 7 | Click <b>Save</b> to add the rule.               |
|--------|--------------------------------------------------|
|        | The rule is saved to the <b>Rules</b> table.     |
| Step 8 | Click Save on the NAT page to save your changes. |

## Allow Traffic from Inside to Outside

If you created a basic **Block all traffic** access control policy when you registered the threat defense, then you need to add rules to the policy to allow traffic through the device. The following procedure adds a rule to allow traffic from the inside zone to the outside zone. If you have other zones, be sure to add rules allowing traffic to the appropriate networks.

## Procedure

- **Step 1** Choose **Policy** > **Access Policy**, and click the **Edit** (*I*) for the access control policy assigned to the threat defense.
- **Step 2** Click Add Rule, and set the following parameters:

#### Figure 36: Add Rule

| 1    | <pre></pre>                                |                           |                           |                                           | 0 |
|------|--------------------------------------------|---------------------------|---------------------------|-------------------------------------------|---|
| Nan  | inside-to-outside                          | Action C Allow            | V 🖥 Logging OFF 🐻 Time Ra | nge None V Rule Enabled                   | ) |
| Inse | rt Into Mandatory V                        | Intrusion Policy Non      | e Select Variable Set     | V File Policy None                        | 7 |
| C    | Zones (2) Networks Ports Applications      | Users URLs Dynamic Attrib | utes VLAN Tags            |                                           |   |
| 0    | Search Security Zone Objects               | Showing 3 out of 3        | Selected Sources: 1       | Selected Destinations and Applications: 1 |   |
| E    | A inside_zone (Routed Security Zone)       |                           | Collapse All Remove       | All Collapse All Remove All               | L |
| E    | toutside_zone (Routed Security Zone)       |                           | ZONE v 1 object           | ZONE v 1 object                           |   |
|      | + wfxAutomationZone (Bouted Security Zone) |                           | an inside_zone            | m outside_zone                            |   |

- Name—Name this rule, for example, inside-to-outside.
- Selected Sources—Select the inside zone from Zones, and click Add Source Zone.
- Selected Destinations and Applications—Select the outside zone from Zones, and click Add Destination Zone.

Leave the other settings as is.

Step 3 Click Apply.

The rule is added to the Rules table.

Step 4 Click Save.

## Configure SSH on the Manager Access Data Interface

If you enabled management center access on a data interface, such as outside, you should enable SSH on that interface using this procedure. This section describes how to enable SSH connections to one or more *data* interfaces on the threat defense. SSH is not supported to the Diagnostic logical interface.

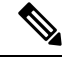

Note

SSH is enabled by default on the Management interface; however, this screen does not affect Management SSH access.

The Management interface is separate from the other interfaces on the device. It is used to set up and register the device to the management center. SSH for data interfaces shares the internal and external user list with SSH for the Management interface. Other settings are configured separately: for data interfaces, enable SSH and access lists using this screen; SSH traffic for data interfaces uses the regular routing configuration, and not any static routes configured at setup or at the CLI.

For the Management interface, to configure an SSH access list, see the **configure ssh-access-list** command in the Cisco Secure Firewall Threat Defense Command Reference. To configure a static route, see the **configure network static-routes** command. By default, you configure the default route through the Management interface at initial setup.

To use SSH, you do not also need an access rule allowing the host IP address. You only need to configure SSH access according to this section.

You can SSH only to a reachable interface; if your SSH host is located on the outside interface, you can only initiate a management connection directly to the outside interface.

SSH supports the following ciphers and key exchange:

- Encryption—aes128-cbc, aes192-cbc, aes256-cbc, aes128-ctr, aes192-ctr, aes256-ctr
- Integrity-hmac-sha2-256
- Key exchange—dh-group14-sha256

**Note** After you make three consecutive failed attempts to log into the CLI using SSH, the device terminates the SSH connection.

## Before you begin

- You can configure SSH internal users at the CLI using the **configure user add** command. By default, there is an **admin** user for which you configured the password during initial setup. You can also configure external users on LDAP or RADIUS by configuring **External Authentication** in platform settings.
- You need network objects that define the hosts or networks you will allow to make SSH connections to the device. You can add objects as part of the procedure, but if you want to use object groups to identify a group of IP addresses, ensure that the groups needed in the rules already exist. Select Objects > Object Management to configure objects.

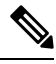

Note You cannot use the system-provided **any** network object. Instead, use **any-ipv4** or **any-ipv6**.

## Procedure

**Step 1** Choose **Devices** > **Platform Settings** and create or edit the threat defense policy.

## Step 2 Select Secure Shell.

**Step 3** Identify the interfaces and IP addresses that allow SSH connections.

Use this table to limit which interfaces will accept SSH connections, and the IP addresses of the clients who are allowed to make those connections. You can use network addresses rather than individual IP addresses.

- a) Click Add to add a new rule, or click Edit to edit an existing rule.
- b) Configure the rule properties:
  - IP Address—The network object or group that identifies the hosts or networks you are allowing to make SSH connections. Choose an object from the drop-down menu, or click + to add a new network object.
  - Security Zones—Add the zones that contain the interfaces to which you will allow SSH connections. For interfaces not in a zone, you can type the interface name into the field below the Selected Security Zones list and click Add. These rules will be applied to a device only if the device includes the selected interfaces or zones.
- c) Click OK.

## Step 4 Click Save.

You can now go to **Deploy** > **Deployment** and deploy the policy to assigned devices. The changes are not active until you deploy them.

## **Deploy the Configuration**

Deploy the configuration changes to the threat defense; none of your changes are active on the device until you deploy them.

## Procedure

**Step 1** Click **Deploy** in the upper right.

Figure 37: Deploy

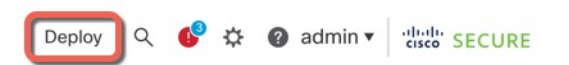

Step 2Either click Deploy All to deploy to all devices or click Advanced Deploy to deploy to selected devices.Figure 38: Deploy All

| ٩                                      | Advanced Deploy Deploy All              |   |
|----------------------------------------|-----------------------------------------|---|
| 1010-2                                 | Ready for Deployment                    | - |
| 1010-3                                 | Ready for Deployment                    | 3 |
| 1120-4                                 | Ready for Deployment                    | ÷ |
| node1                                  | Ready for Deployment                    | Э |
| node2                                  | Ready for Deployment                    | ÷ |
|                                        |                                         |   |
| 5 devices are available for deployment | 1 A A A A A A A A A A A A A A A A A A A |   |

### Figure 39: Advanced Deploy

| 1 | devid | ce sel | ected                                     |                    |                      |      |       |                      |         |                       |        |
|---|-------|--------|-------------------------------------------|--------------------|----------------------|------|-------|----------------------|---------|-----------------------|--------|
|   | •     | Q      | Search using device name, user name, type | e, group or status |                      |      |       |                      |         | Deploy time: Estimate | Deploy |
|   |       |        | Device                                    | Modified by        | Inspect Interruption | Туре | Group | Last Deploy Time     | Preview | Status                |        |
|   | >     |        | node1                                     | System             |                      | FTD  |       | May 23, 2022 6:49 PM | Ð       | Ready for Deployment  |        |
|   | >     |        | 1010-2                                    | admin, System      |                      | FTD  |       | May 23, 2022 7:09 PM | 8.      | Ready for Deployment  |        |
|   | >     |        | node2                                     | System             |                      | FTD  |       | May 23, 2022 6:49 PM | B       | Ready for Deployment  |        |
|   | >     |        | 1010-3                                    | System             |                      | FTD  |       | May 23, 2022 6:49 PM | E.      | Ready for Deployment  |        |
|   | >     |        | 1120-4                                    | System             |                      | FTD  |       | May 23, 2022 6:49 PM | B.      | Ready for Deployment  |        |

**Step 3** Ensure that the deployment succeeds. Click the icon to the right of the **Deploy** button in the menu bar to see status for deployments.

| Objec    | ts Integration  |                                       | Deploy       | ¢ 🔮 | Ø admin ▼ | cisco SECURE      |
|----------|-----------------|---------------------------------------|--------------|-----|-----------|-------------------|
| Deploym  | ents Upgrades   | Health                                | Tasks        |     |           | now Notifications |
| 5 total  | 0 running 5 suc | cess 0 warnings                       | s 0 failures |     | Filter    |                   |
| 1010-2   | Deploym         | ent to device suc                     | cessful.     |     |           | 2m 13s            |
| 0 1010-3 | Deploym         | Deployment to device successful. 2r   |              |     |           | 2m 4s             |
| 0 1120-4 | Deploym         | Deployment to device successful. 1m   |              |     |           | 1m 45s            |
| o node1  | Deploym         | Deployment to device successful. 1m 4 |              |     |           | 1m 46s            |
| node2    | Deploym         | ent to device suc                     | cessful      |     |           | 1m 45s            |

## Access the Threat Defense and FXOS CLI

Figure 40: Deployment Status

Use the command-line interface (CLI) to set up the system and do basic system troubleshooting. You cannot configure policies through a CLI session. You can access the CLI by connecting to the console port.

You can also access the FXOS CLI for troubleshooting purposes.

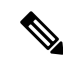

Note

You can alternatively SSH to the Management interface of the threat defense device. Unlike a console session, the SSH session defaults to the threat defense CLI, from which you can connect to the FXOS CLI using the **connect fxos** command. You can later connect to the address on a data interface if you open the interface for SSH connections. SSH access to data interfaces is disabled by default. This procedure describes console port access, which defaults to the FXOS CLI.

## Procedure

- Step 1 To log into the CLI, connect your management computer to the console port. The Secure Firewall 3100 ships with a DB-9 to RJ-45 serial cable, so you may need to buy a third party DB-9-to-USB serial cable to make the connection. Be sure to install any necessary USB serial drivers for your operating system. The console port defaults to the FXOS CLI. Use the following serial settings:
  - 9600 baud
  - 8 data bits
  - No parity
  - 1 stop bit

You connect to the FXOS CLI. Log in to the CLI using the **admin** username and the password you set at initial setup (the default is **Admin123**).

#### Example:

```
firepower login: admin
Password:
Last login: Thu May 16 14:01:03 UTC 2019 on ttyS0
Successful login attempts for user 'admin' : 1
```

firepower#

**Step 2** Access the threat defense CLI.

connect ftd

Example:

```
firepower# connect ftd
>
```

After logging in, for information on the commands available in the CLI, enter **help** or **?**. For usage information, see Cisco Secure Firewall Threat Defense Command Reference.

## **Step 3** To exit the threat defense CLI, enter the **exit** or **logout** command.

This command returns you to the FXOS CLI prompt. For information on the commands available in the FXOS CLI, enter **?**.

### Example:

> exit firepower#

## **Troubleshoot Management Connectivity on a Data Interface**

When you use a data interface for manager access instead of using the dedicated Management interface, you must be careful about changing the interface and network settings for the threat defense in the management center so you do not disrupt the connection. If you change the management interface type after you add the threat defense to the management center (from data to Management, or from Management to data), if the interfaces and network settings are not configured correctly, you can lose management connectivity.

This topic helps you troubleshoot the loss of management connectivity.

### View management connection status

In the management center, check the management connection status on the **Devices > Device** Management > Device > Management > Manager Access - Configuration Details > Connection Status page.

At the threat defense CLI, enter the **sftunnel-status-brief** command to view the management connection status. You can also use **sftunnel-status** to view more complete information.

See the following sample output for a connection that is down; there is no peer channel "connected to" information, nor heartbeat information shown:

```
> sftunnel-status-brief
PEER:10.10.17.202
Registration: Completed.
Connection to peer '10.10.17.202' Attempted at Mon Jun 15 09:21:57 2020 UTC
Last disconnect time : Mon Jun 15 09:19:09 2020 UTC
Last disconnect reason : Both control and event channel connections with peer went down
```

See the following sample output for a connection that is up, with peer channel and heartbeat information shown:

```
> sftunnel-status-brief
PEER:10.10.17.202
Peer channel Channel-A is valid type (CONTROL), using 'eth0', connected to '10.10.17.202'
via '10.10.17.222'
Peer channel Channel-B is valid type (EVENT), using 'eth0', connected to '10.10.17.202'
via '10.10.17.222'
Registration: Completed.
IPv4 Connection to peer '10.10.17.202' Start Time: Wed Jun 10 14:27:12 2020 UTC
Heartbeat Send Time: Mon Jun 15 09:02:08 2020 UTC
Heartbeat Received Time: Mon Jun 15 09:02:16 2020 UTC
```

## View the threat defense network information

At the threat defense CLI, view the Management and manager access data interface network settings:

### show network

| > show network           |      |                                                |
|--------------------------|------|------------------------------------------------|
| ==========[ System       | Info | ormation ]==================================== |
| Hostname                 | :    | 5516X-4                                        |
| DNS Servers              | :    | 208.67.220.220,208.67.222.222                  |
| Management port          | :    | 8305                                           |
| IPv4 Default route       |      |                                                |
| Gateway                  | :    | data-interfaces                                |
| IPv6 Default route       |      |                                                |
| Gateway                  | :    | data-interfaces                                |
| =======================[ | br1  | ]=======                                       |
| State                    | :    | Enabled                                        |
| Link                     | :    | Up                                             |
| Channels                 | :    | Management & Events                            |
| Mode                     | :    | Non-Autonegotiation                            |
| MDI/MDIX                 | :    | Auto/MDIX                                      |
| MTU                      | :    | 1500                                           |
| MAC Address              | :    | 28:6F:7F:D3:CB:8D                              |
| [                        | IPv4 | 4 ]                                            |
| Configuration            | :    | Manual                                         |
| Address                  | :    | 10.99.10.4                                     |
| Netmask                  | :    | 255.255.255.0                                  |
| Gateway                  | :    | 10.99.10.1                                     |
| [                        | IPv( | 6 ]                                            |
| Configuration            | :    | Disabled                                       |
| ========[ Proxy ]        | Info | rmation ]====================================  |
| State                    | :    | Disabled                                       |
| Authentication           | :    | Disabled                                       |
|                          |      |                                                |

```
=====[ System Information - Data Interfaces ]======
DNS Servers :
Interfaces : GigabitEthernet1/1
: Enabled
State
                  : Up
Link
Name
                 : outside
          : 1500
: 28:6F:7F:D3:CB:8F
MTU
MAC Address
-----[ IPv4 ]-----
Configuration : Manual
Address : 10.89.5.29
Address : 10.05.3.25
Netmask : 255.255.255.192
: 10.89.5.1
-----[ IPv6 ]-----
Configuration
                  : Disabled
```

### Check that the threat defense registered with the management center

At the threat defense CLI, check that the management center registration was completed. Note that this command will not show the *current* status of the management connection.

### show managers

| > show managers |                                        |
|-----------------|----------------------------------------|
| Туре            | : Manager                              |
| Host            | : 10.10.1.4                            |
| Display name    | : 10.10.1.4                            |
| Identifier      | : f7ffad78-bf16-11ec-a737-baa2f76ef602 |
| Registration    | : Completed                            |
| Management type | : Configuration                        |
|                 |                                        |

#### Ping the management center

At the threat defense CLI, use the following command to ping the management center from the data interfaces:

## ping fmc\_ip

At the threat defense CLI, use the following command to ping the management center from the Management interface, which should route over the backplane to the data interfaces:

## ping system fmc\_ip

#### Capture packets on the threat defense internal interface

At the threat defense CLI, capture packets on the internal backplane interface (nlp\_int\_tap) to see if management packets are being sent:

## capture name interface nlp\_int\_tap trace detail match ip any any

show capturename trace detail

## Check the internal interface status, statistics, and packet count

At the threat defense CLI, see information about the internal backplane interface, nlp\_int\_tap:

## show interface detail

> show interface detail

```
[...]
Interface Internal-Data0/1 "nlp_int_tap", is up, line protocol is up
 Hardware is en vtun rev00, BW Unknown Speed-Capability, DLY 1000 usec
 (Full-duplex), (1000 Mbps)
Input flow control is unsupported, output flow control is unsupported
MAC address 0000.0100.0001, MTU 1500
IP address 169.254.1.1, subnet mask 255.255.255.248
37 packets input, 2822 bytes, 0 no buffer
Received 0 broadcasts, 0 runts, 0 giants
0 input errors, 0 CRC, 0 frame, 0 overrun, 0 ignored, 0 abort
0 pause input, 0 resume input
0 L2 decode drops
5 packets output, 370 bytes, 0 underruns
0 pause output, 0 resume output
0 output errors, 0 collisions, 0 interface resets
0 late collisions, 0 deferred
0 input reset drops, 0 output reset drops
input queue (blocks free curr/low): hardware (0/0)
output queue (blocks free curr/low): hardware (0/0)
 Traffic Statistics for "nlp_int_tap":
37 packets input, 2304 bytes
 5 packets output, 300 bytes
 37 packets dropped
     1 minute input rate 0 pkts/sec, 0 bytes/sec
      1 minute output rate 0 pkts/sec, 0 bytes/sec
      1 minute drop rate, 0 pkts/sec
      5 minute input rate 0 pkts/sec, 0 bytes/sec
      5 minute output rate 0 pkts/sec, 0 bytes/sec
      5 minute drop rate, 0 pkts/sec
 Control Point Interface States:
 Interface number is 14
Interface config status is active
 Interface state is active
```

## **Check routing and NAT**

At the threat defense CLI, check that the default route (S\*) was added and that internal NAT rules exist for the Management interface (nlp\_int\_tap).

### show route

```
> show route
Codes: L - local, C - connected, S - static, R - RIP, M - mobile, B - BGP
      D - EIGRP, EX - EIGRP external, O - OSPF, IA - OSPF inter area
      N1 - OSPF NSSA external type 1, N2 - OSPF NSSA external type 2
      E1 - OSPF external type 1, E2 - OSPF external type 2, V - VPN
       i - IS-IS, su - IS-IS summary, L1 - IS-IS level-1, L2 - IS-IS level-2
       ia - IS-IS inter area, * - candidate default, U - per-user static route
       o - ODR, P - periodic downloaded static route, + - replicated route
      SI - Static InterVRF
Gateway of last resort is 10.89.5.1 to network 0.0.0.0
s*
         0.0.0.0 0.0.0.0 [1/0] via 10.89.5.1, outside
С
         10.89.5.0 255.255.255.192 is directly connected, outside
         10.89.5.29 255.255.255.255 is directly connected, outside
T.
>
```

show nat

```
> show nat
Auto NAT Policies (Section 2)
1 (nlp_int_tap) to (outside) source static nlp_server_0_sftunnel_intf3 interface service
tcp 8305 8305
    translate_hits = 0, untranslate_hits = 6
2 (nlp_int_tap) to (outside) source static nlp_server_0_ssh_intf3 interface service
tcp ssh ssh
    translate_hits = 0, untranslate_hits = 73
3 (nlp_int_tap) to (outside) source static nlp_server_0_sftunnel_ipv6_intf3 interface
ipv6 service tcp 8305 8305
    translate_hits = 0, untranslate_hits = 0
4 (nlp_int_tap) to (outside) source dynamic nlp_client_0_intf3 interface
    translate_hits = 174, untranslate_hits = 0
5 (nlp_int_tap) to (outside) source dynamic nlp_client_0_ipv6_intf3 interface ipv6
    translate_hits = 0, untranslate_hits = 0
```

## **Check other settings**

See the following commands to check that all other settings are present. You can also see many of these commands on the management center's **Devices > Device Management > Device > Management > Manager Access - Configuration Details > CLI Output** page.

## show running-config sftunnel

```
> show running-config sftunnel
sftunnel interface outside
sftunnel port 8305
```

#### show running-config ip-client

```
> show running-config ip-client
ip-client outside
```

### show conn address fmc\_ip

### Check for a successful DDNS update

At the threat defense CLI, check for a successful DDNS update:

## debug ddns

```
> debug ddns
DDNS update request = /v3/update?hostname=domain.example.org&myip=209.165.200.225
Successfully updated the DDNS sever with current IP addresses
DDNS: Another update completed, outstanding = 0
DDNS: IDB SB total = 0
```

If the update failed, use the **debug http** and **debug ssl** commands. For certificate validation failures, check that the root certificates are installed on the device:

show crypto ca certificates trustpoint\_name

To check the DDNS operation:

**show ddns update interface** *fmc\_access\_ifc\_name* 

```
> show ddns update interface outside
Dynamic DNS Update on outside:
    Update Method Name Update Destination
    RBD_DDNS not available
Last Update attempted on 04:11:58.083 UTC Thu Jun 11 2020
Status : Success
FQDN : domain.example.org
IP addresses : 209.165.200.225
```

Check management center log files

See https://cisco.com/go/fmc-reg-error.

## **Roll Back the Configuration if the Management Center Loses Connectivity**

If you use a data interface on the threat defense for manager access, and you deploy a configuration change from the management center that affects the network connectivity, you can roll back the configuration on the threat defense to the last-deployed configuration so you can restore management connectivity. You can then adjust the configuration settings in management center so that the network connectivity is maintained, and re-deploy. You can use the rollback feature even if you do not lose connectivity; it is not limited to this troubleshooting situation.

See the following guidelines:

- Only the previous deployment is available locally on the threat defense; you cannot roll back to any earlier deployments.
- Rollback is supported for high availability but not supported for clustering deployments.
- The rollback only affects configurations that you can set in the management center. For example, the rollback does not affect any local configuration related to the dedicated Management interface, which you can only configure at the threat defense CLI. Note that if you changed data interface settings after the last management center deployment using the **configure network management-data-interface** command, and then you use the rollback command, those settings will not be preserved; they will roll back to the last-deployed management center settings.
- UCAPL/CC mode cannot be rolled back.
- Out-of-band SCEP certificate data that was updated during the previous deployment cannot be rolled back.
- During the rollback, connections will drop because the current configuration will be cleared.

## Procedure

**Step 1** At the threat defense CLI, roll back to the previous configuration.

### configure policy rollback

After the rollback, the threat defense notifies the management center that the rollback was completed successfully. In the management center, the deployment screen will show a banner stating that the configuration was rolled back.

Note If the rollback failed and the management center management is restored, refer to https://www.cisco.com/c/en/us/support/docs/security/firepower-ngfw-virtual/ 215258-troubleshooting-firepower-threat-defense.html for common deployment problems. In some cases, the rollback can fail after the management center management access is restored; in this case, you can resolve the management center configuration issues, and redeploy from the management center.

### Example:

For the threat defense that uses a data interface for manager access:

```
> configure policy rollback
```

The last deployment to this FTD was on June 1, 2020 and its status was Successful. Do you want to continue [Y/N]?

Y

## **Step 2** Check that the management connection was reestablished.

In management center, check the management connection status on the **Devices** > **Device Management** > **Device** > **Management** > **Manager Access - Configuration Details** > **Connection Status** page.

At the threat defense CLI, enter the **sftunnel-status-brief** command to view the management connection status.

If it takes more than 10 minutes to reestablish the connection, you should troubleshoot the connection. See Troubleshoot Management Connectivity on a Data Interface, on page 48.

## **Power Off the Firewall**

It's important that you shut down your system properly. Simply unplugging the power or pressing the power switch can cause serious file system damage. Remember that there are many processes running in the background all the time, and unplugging or shutting off the power does not allow the graceful shutdown of your firewall system.

You can power off the device using the management center device management page, or you can use the FXOS CLI.

## Power Off the Firewall Using the Management Center

It's important that you shut down your system properly. Simply unplugging the power or pressing the power switch can cause serious file system damage. Remember that there are many processes running in the background all the time, and unplugging or shutting off the power does not allow the graceful shutdown of your firewall.

You can shut down your system properly using the management center.

## Procedure

- Step 1 Choose Devices > Device Management.
- **Step 2** Next to the device that you want to restart, click Edit (*I*).
- **Step 3** Click the **Device** tab.
- **Step 4** Click **Shut Down Device** (<sup>(M)</sup>) in the **System** section.
- **Step 5** When prompted, confirm that you want to shut down the device.
- **Step 6** If you have a console connection to the firewall, monitor the system prompts as the firewall shuts down. You will see the following prompt:

System is stopped. It is safe to power off now. Do you want to reboot instead? [y/N]

If you do not have a console connection, wait approximately 3 minutes to ensure the system has shut down.

**Step 7** You can now turn off the power switch and unplug the power to physically remove power from the chassis if necessary.

## Power Off the Firewall at the CLI

You can use the FXOS CLI to safely shut down the system and power off the device. You access the CLI by connecting to the console port; see Access the Threat Defense and FXOS CLI, on page 47.

### Procedure

**Step 1** In the FXOS CLI, connect to local-mgmt:

firepower # connect local-mgmt

Step 2 Issue the shutdown command: firepower(local-mgmt) # shutdown Example: firepower(local-mgmt)# shutdown
This command will shutdown the system. Continue?
Please enter 'YES' or 'NO': yes
INIT: Stopping Cisco Threat Defense.....ok

**Step 3** Monitor the system prompts as the firewall shuts down. You will see the following prompt:

```
System is stopped. It is safe to power off now. Do you want to reboot instead? [\rm y/N]
```

**Step 4** You can now turn off the power switch and unplug the power to physically remove power from the chassis if necessary.

## What's Next?

To continue configuring your threat defense, see the documents available for your software version at Navigating the Cisco Firepower Documentation.

For information related to using the management center, see the Firepower Management Center Configuration Guide.